# HD32.3 WBGT – PMV BRASILEIRO

O kit para análises dos índices WBGT e PMV é composto de:

- Instrumento HD32.3, 4 baterias alcalinas 1.5 V tipo AA, manual de instrução, maleta.
- Software DeltaLog10 para análises dos índices WBGT e PMV.

As sondas necessárias para medição de WBGT são:

- TP3207.2 sonda de temperatura de bulbo úmido
- TP3276.2 sonda de termômetro globo
- HP3201.2 sonda de temperatura de bulbo úmido com ventilação natural

As sondas necessárias para medição de PMV são:

- HP3217.2 sonda combinada para temperatura e umidade relativa
- AP3203.2 sonda com fio incandescente unidirecional
- TP3276.2 sonda de termômetro globo

O nível de qualidade de nossos instrumentos é o resultado de uma contínua melhoria do produto. Tal situação poderá causar possíveis diferenças ao comparar este manual com o instrumento que você comprou. Desde já nos desculpamos por quaisquer equívocos que possam ser encontrados neste manual.

Dados, desenhos e descrições incluídos neste manual não estão juridicamente em vigor. Nós nos reservamos o direito de modificar e corrigir o manual sem aviso prévio.

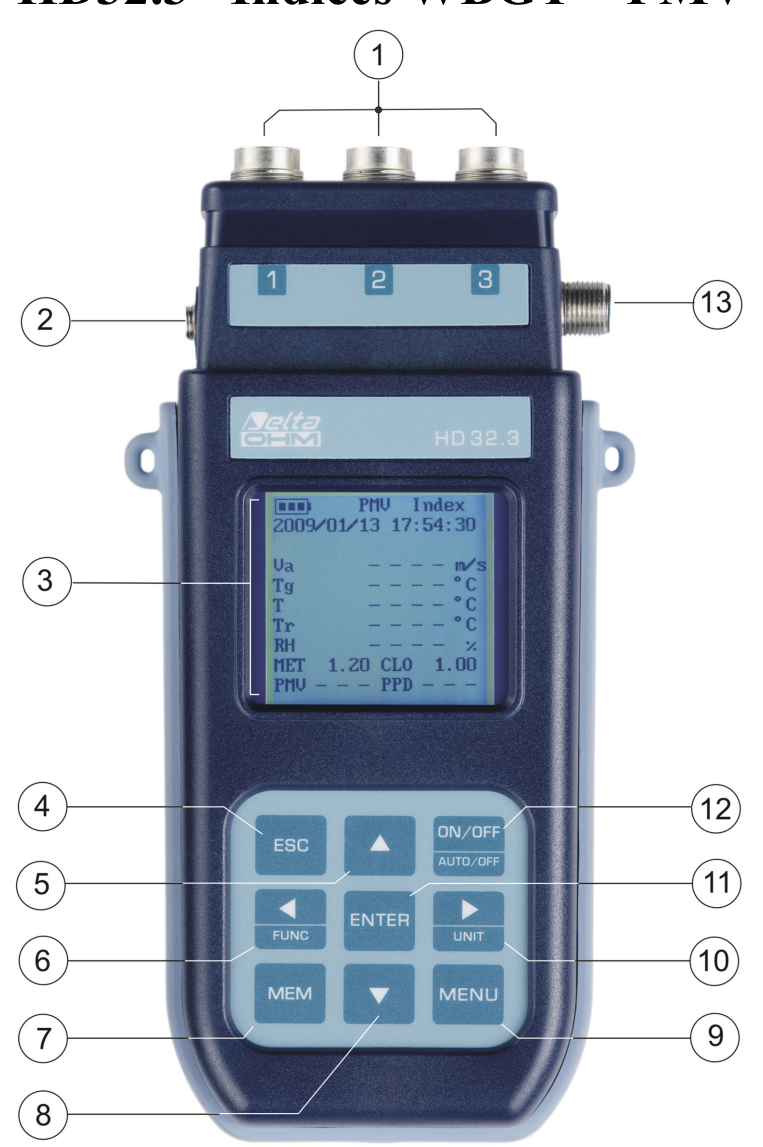

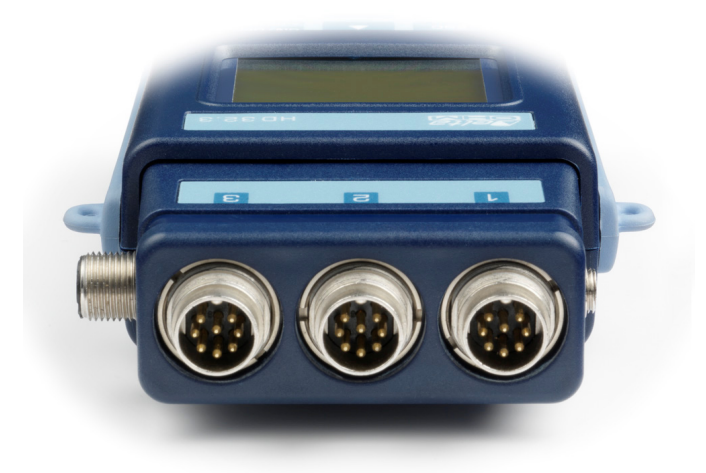

HD32.3 Índices WBGT – PMV

# HD32.3

- 1. Entradas para sondas SICRAM.
- 2. Entrada para suprimento externo de energia.
- 3. Display gráfico com luz de fundo.
- 4. Tecla de navegação ▲: permite navegar através dos menus. Durante trabalho normal ela seleciona o reinício dos dados estatísticos.
- 5. Tecla ESC: permite sair do menu ou, no caso de um submenu, sair do atual nível do display.
- 6. Tecla de navegação ◀: permite navegar através dos menus. Durante uma visualização normal, permite visualizar os dados estatísticos: máximo, mínimo e médio.
- 7. Tecla MEM: inicializa e finaliza a memorização de dados (logging).
- 8. Tecla de navegação ▼: permite navegar através dos menus. Durante um trabalho normal cancela a escolha para reiniciar os dados estatísticos.
- 9. Tecla **MENU**: permite entrar ou sair do menu de configuração dos parâmetros de trabalho do instrumento.
- 10. Tecla de navegação ►: permite navegar através dos menus.
- 11. Tecla **ENTER**: confirma os dados inseridos dentro do menu. Durante a visualização normal, permite reiniciar os dados estatísticos e a impressão dos dados na impressora HD40.1.
- 12. Tecla ON/OFF: liga e desliga o instrumento.
- 13. Portas seriais RS232 e USB.

# ÍNDICE

| 1. | CARACTERÍSTICAS GERAIS                                                                                                    | 5     |
|----|----------------------------------------------------------------------------------------------------|-------|
| 2. | PRINCÍPIOS DE FUNCIONAMENTO                                                                                                    | 6     |
|    | 2.1.1 Índice WBGT                                                                                                    | 6     |
|    | 2.1.2 Determinação Média prevista (PMV) e Porcentagem de Determinação de Insatisfação (PPD)<br>2.1.3 Temperatura média radiante tr | 7     |
| 3  | INTERFACE DO USUÁRIO                                                                                                    |       |
|    |                                                                                                    | 17    |
|    | 3.2 O TECLADO                                                                                                    | 18    |
| 1  |                                                                                                    | 20    |
| ч. | A 1.1. A medicão "Unit"                                                                                                    | ,     |
|    | 4.1.2 os valores máximo. mínimo e médio das grandezas detectadas                                                                   |       |
|    | 4.1.3 Configuração do Instrumento                                                                                                  |       |
|    | 4.1.4 Impressão imediata dos dados                                                                                                 |       |
|    | 4.1.5 Iniciar uma seção de memorização (Logging)                                                                                   |       |
| 5. | O MENU PRINCIPAL                                                                                                    |       |
|    | 5.1 MENU INFO                                                                                                    |       |
|    | 5.2 MENU LOGGING                                                                                                    |       |
|    | 5.2.1 Intervalo de Log                                                                                                    |       |
|    | 5.2.2 Modo Auto Destigamento – O destigamento automático.<br>5.2.3 Tempo de início/parada – O início automático.                   |       |
|    | 5.2.4 Cancelar o auto início                                                                                                    |       |
|    | 5.2.5 Gerenciador do Arquivo Log                                                                                                   |       |
|    | 5.3 MENU SERIAL (COMUNICAÇÃO SERIAL)                                                                                               |       |
|    | 5.3.1 Taxa Baud                                                                                                    |       |
|    | 5.5.2 Intervato de Impressao                                                                                                    |       |
|    | 5.4 KEINICIAR                                                                                                    |       |
|    | 5.5 CONTRASTE                                                                                                    |       |
| (  | 5.0 CONFIGURAÇÃO DO PINI V                                                                                                    |       |
| 0. | SONDAS E MEDIÇÕES                                                                                                    | ,     |
| -  | 0.1.1 Instrução, precisão e manutenção das sondas                                                                                  |       |
| 7. | INTERFACES SERIAL E USB                                                                                                    | 40    |
|    | 7.1 A MEMORIZAÇÃO DE DADOS E A TRANSFERENCIA DE DADOS PARA UM PC                                                                   |       |
|    | 7.1.2 Função Erase: cancelamento dos dados da memória                                                                              |       |
|    | 7.1.3 A função Print                                                                                                    |       |
| 8. | CONEXÃO AO PC                                                                                                    | 50    |
|    | 8.1 CONEXÃO À PORTA SERIAL RS232-C                                                                                                 | 50    |
|    | 8.2 CONEXÃO À PORTA USB 2.0                                                                                                    | 50    |
| 9. | SINAIS E FALHAS DO INSTRUMENTO                                                                                                    |       |
| 10 | . SÍMBOLO DE BATERIA E SUBSTITUIÇÃO DA BATERIA – SUPRIMENTO EXTERNO DA BA                                                          | TERIA |
|    | 10.1 Aviso sobre uso de bateria                                                                                                    |       |
| 11 | . ARMAZENAGEM DO INSTRUMENTO                                                                                                    |       |
| 12 | . IMPRIMINDO UM RELATÓRIO DE MEDIÇÃO                                                                                               |       |
| 13 | . CARACTERÍSTICAS TÉCNICAS                                                                                                    |       |
| 14 | . CÓDIGOS DE PEDIDO                                                                                                    |       |
|    | 14.1 SONDAS PARA HD32.3                                                                                                    |       |
|    |                                                                                                    |       |

# 1. CARACTERÍSTICAS GERAIS

O HD32.3 foi desenvolvido para:

- Análise dos ambientes quentes através do índice **WBGT** (Temperatura Globo de Bulbo Úmido) na presença ou ausência de irradiação solar.
- Análise de ambientes moderados através do índice PMV (Determinação Média Prevista) e índice PPD (Porcentagem Prevista de Insatisfação).

O instrumento é fornecido com três entradas para sondas com módulo SICRAM: as sondas têm um circuito elétrico que se comunica com o instrumento; os dados de calibração do sensor são salvos em sua memória permanente.

Todas as sondas SICRAM podem ser inseridas em uma das entradas: elas são automaticamente reconhecidas quando ao ligar o instrumento .

As características principais do instrumento são:

- Logging: aquisição e memorização de dados dentro do instrumento. Capacidade da memória : 64 diferentes seções de logging, com a possibilidade de configurar o intervalo de aquisição de amostras. Você pode configurar a duração da memorização e, com a função auto-início é possível configurar a data e a hora do início e da finalização da memorização de dados.
- As unidades de medição visualizadas para temperatura são: °C, °F, °K.
- A data e hora do sistema.
- A visualização dos parâmetros estatísticos máximo, mínimo e médio e seu cancelamento.
- A velocidade de transferência de dados através de uma porta serial RS232.

# <u>OBSERVAÇÃO :</u> O intervalo de aquisição ajustado é o mesmo para todas as sondas conectadas ao instrumento .

O instrumento HD32.3 pode detectar ao mesmo tempo as seguintes grandezas:

- Temperatura de termômetro globo Tg com a sonda TP3276.2.
- Temperatura de bulbo úmido com ventilação natural **Tn** com a sonda **HP3201.2**.
- Temperatura ambiente T com a sonda TP3207.2.
- Umidade relativa **RH** e temperatura ambiente **T** com a sonda **HP3217.2**.
- Velocidade do ar Va com a sonda AP3203.2.

Com base nas medições detectadas , HD32.3 com as **sondas TP3207.2, HP3276.2** e **HP3201.2** pode calcular:

- Índice **WBGT(in)** (Wet Bulb Glob Temperature Temperatura Globo de Bulbo Úmido: temperatura de bulbo úmido e termômetro Globo) na ausência de radiação solar.
- Índice **WBGT(out)** (Wet Bulb Glob Temperature Temperatura Globo de Bulbo Úmido: temperatura de bulbo úmido e termômetro Globo) na presença de radiação solar.

Com base nas medições detectadas , HD32.3 com as **sondas HP3217.2, HP3276.2** eAP3203.2 pode calcular:

- Temperatura radiante media **Tr**.
- Índice **PMV** (Determinação Média Prevista).
- Índice **PPD** (Porcentagem Prevista de Insatisfação).

# 2. PRINCÍPIOS DE FUNCIONAMENTO

O termo **Microclima** significa os parâmetros ambientais que influenciam as trocas térmicas entre o ser humano e os ambientes dentro de espaços limitados e que determinam o assim chamado "bem-estar térmico".

Os fatores de clima micro-ambiental junto com o seu próprio trabalho influenciam uma série de respostas biológicas conectadas à situações de bem-estar (Conforto) ou dificuldades térmicas (Desconforto).

De fato, o corpo humano tenta manter um balanço térmico em condições de equilíbrio para manter a temperatura do corpo sob valores ótimos.

## O HD32.3 detecta as seguintes grandezas:

Durante a visualização do índice WBGT:

- $t_{nw}$ : sonda de temperatura de bulbo úmido com ventilação natural
- *t<sub>g</sub>*: temperatura de termômetro globo
- *t<sub>a</sub>*: temperatura ambiente

Durante a visualização do índice PMV:

- $v_a$ : velocidade do ar
- *t<sub>g</sub>*: temperatura de termômetro globo
- *t<sub>a</sub>*: temperatura ambiente
- *rh*: umidade relativa

Em adição às medições diretas feitas com as sondas conectadas ao instrumento, este pode calcular e visualizar diretamente, em medição WBGT, o índice WBGT em presença ou ausência de radiação solar, na medição PMV, a temperatura média radiante t, a Determinação Média Prevista (PMV) e a Porcentagem Prevista de Insatisfação (PPD).

# 2.1.1 Índice WBGT

**WBGT** (Wet Bulb Globe Temperature-Temperatura Globo de Bulbo Úmido) – temperatura de bulbo úmido e termômetro globo - é um dos índices usados para determinação do estresse térmico ao qual está submetido um ser humano em um ambiente quente. Representa o valor, referente ao consumo metabólico relacionado a um trabalho especial, sob o qual o ser humano está em condições de estresse térmico. O índice WBGT combina a medição da temperatura de bulbo úmido com ventilação natural  $\mathbf{t}_{nw}$  com o termômetro Globo  $\mathbf{t}_g$  e, em algumas condições, com a temperatura do ar  $\mathbf{t}_a$ . A fórmula para o cálculo é a que se segue:

• dentro e fora de edifícios na ausência de radiação solar:

WBGT ambientes fechados = 
$$0,7 t_{nw} + 0,3 t_g$$

fora do edifício na presença de radiação solar:

WBGT tambientes externos =  $0,7 t_{nw} + 0,2 t_g + 0,1 t_a$ 

supondo:

- $t_{nw}$  = temperatura de bulbo úmido com ventilação natural
- $t_g$  = temperatura de termômetro globo;
- $\vec{t_a}$  = temperatura do ar.

Os dados detectados devem ser comparados com os valores limites estabelecidos pelas normas: se eles ultrapassarem os limites, é necessário :

- diminuir diretamente o estresse térmico na local de trabalho considerado ;
- prosseguir com uma análise detalhada do estresse térmico

Na tabela a seguir estão indicados os valores limites do índice de estresse térmico WBGT tomados da norma ISO 7243:

|                                  | ILASSE DE<br>ÍVEL<br>IETABÓLICO - M<br>RELATIVO A UMA<br>ÚNICA<br>SUPERFÍCIE DE<br>IETABÓLICO<br>PELE<br>DE SUPERFÍCIE |                              | VALOR LIMITE WBGT               |                           |                                     |                           |
|----------------------------------|----------------------------------------------------------------------------------------------------|------------------------------|---------------------------------|---------------------------|-------------------------------------|---------------------------|
| CLASSE DE<br>NÍVEL<br>METABÓLICO |                                                                                                    |                              | PESSOA ACLIMATIZADA AO<br>CALOR |                           | PESSOA NÃO ACLIMATIZADA<br>AO CALOR |                           |
|                                  | W/m <sup>2</sup>                                                                                                    | DE PELE W 1,8 m <sup>2</sup> | D°                              |                           | °C                                  |                           |
| 0<br>(DESCANSO)                  | M ≤ 65                                                                                                    | M ≤ 117                      | 33                              |                           | 32                                  |                           |
| 1                                | 65 < M ≤ 130                                                                                                    | 30 117 < M ≤ 234 30          |                                 | 0                         | 2                                   | 9                         |
| 2                                | 130 < M ≤ 200                                                                                                    | 234 < M ≤ 360                | 28                              |                           | 26                                  |                           |
| 3                                | 200 < M ≤ 260                                                                                                    | 360 < M ≤ 468                | AR<br>ESTAGNADO<br>25           | AR NÃO<br>ESTAGNADO<br>26 | AR<br>ESTAGNADO<br>22               | AR NÃO<br>ESTAGNADO<br>23 |
| 4                                | M > 260                                                                                                    | M > 468                      | 23                              | 25                        | 18                                  | 20                        |

OBSERVAÇÃO : OS VALORES ESTÃO ESTABILIZADOS, CONSIDERANDO UMA TEMPERATURA MÁXIMA RETAL DE 38° C PARA AS PESSOAS CONSIDERADAS.

Para calcular o índice WBGT, é necessário que o instrumento esteja conectado a:

- Sonda HP3201.2 temperatura de bulbo úmido com ventilação natural.
- Sonda TP3276.2 de termômetro globo.
- Sonda TP3207.2 temperatura de bulbo úmido se a detecção for feita na presença de radiação solar.

Para medir o índice WBGT considere as seguintes normas:

- ISO 7726
- ISO 7243

# 2.1.2 Determinação Média prevista (PMV) e Porcentagem de Determinação de Insatisfação (PPD)

O conforto térmico é definido pela ASHRAE (American Society of Heating, Refrigerating and Air Conditioning Engineers INC – Sociedade de Engenheiros Americanos de Aquecimento, Refrigeração e Ar Condicionado) como uma condição de bem estar psico-físico com referência ao ambiente no qual as pessoas vivem e trabalham.

A avaliação deste estado subjetivo pode ser realizada e calculada usando-se índices integrados que consideram os parâmetros de microclima ambiente (Ta, Tr, Va, rh), o consumo energético (consumo metabólico MET) conectado com a atividade de trabalho e a tipologia do vestuário (isolamento térmico CLO) usado normalmente.

Entre esses índices, o mais preciso deles reflete a influência das variáveis físicas e psicológicas como mencionado acima sobre o conforto térmico: é um índice **PMV** (Determinação Média Prevista).

Resumidamente, ele é tirado da equação de equilíbrio térmico cujo resultado está relacionado com a escala de bem estar psico-físico e expressa a determinação média (determinação média prevista) sobre as sensações térmicas de uma amostra de pessoas que estão no mesmo ambiente. Do PMV vem um Segundo índice chamado de **PPD** (Porcentagem Prevista de Insatisfação) que calcula em porcentagem as pessoas "insatisfeitas" em relação com condições microclimáticas precisas.

A norma ISO 7730 sugere o uso do PMV em presença dos seguintes ambientes com variações de variáveis que influenciam o equilíbrio térmico:

- Consumo energético =  $1 \div 4$  met
- Impedância térmica pelo vestuário =  $0 \div 2$  clo
- Temperatura de bulbo úmido =  $10 \div 30^{\circ}$ C
- Temperatura radiante média =  $10 \div 40^{\circ}$ C
- Velocidade do ar =  $0 \div 1$  m/seg
- Pressão do vapor =  $0 \div 2,7$  kpa

Desta forma, PMV é um índice adequado para a avaliação de ambientes de trabalho tais como casas, escolas, escritórios, laboratórios, hospitais, etc.; é útil para detectar graus de limite de desconforto térmico nas pessoas presentes naquele ambiente.

A norma ISO 7730 sugere valores de PPM entre + 0,5 e - 0,5 para o estado de conforto térmico e para estes valores corresponde uma porcentagem de insatisfação sobre as condições térmicas (PPD) menor que 10% (veja a tabela a seguir).

| PMV               | PPD % | AVALIAÇÃO DO AMBIENTE TÉRMICO |
|-------------------|-------|-------------------------------|
| +3                | 100   | Quente                        |
| +2                | 75,7  | Aquecido                      |
| +1                | 26,4  | Um pouco mais aquecido        |
| +0,85             | 20    | Ambiente térmico aceitável    |
| -0,5 < PMV < +0,5 | < 10  | Bem-estar térmico             |
| -0,85             | 20    | Ambiente térmico aceitável    |
| -1                | 26,8  | Fresco                        |
| -2                | 76,4  | Frio                          |
| -3                | 100   | Muito Frio                    |

Table 1: escala de avaliação do ambiente térmico

Para o cálculo dos índices PMV e PPD, é necessário conhecer:

- A carga de trabalho (consumo energético);
- A impedância térmica da roupa.

A carga de trabalho pode ser calculada usando as unidades de medição a seguir:

**kcal/h (1 kcal/h = 1.163 Watt):** com esta unidade é expressa a energia media por hora fornecida durante a atividade de trabalho;

MET (1 MET =  $58.15 \text{ Watt/m}^2$ ): com essa unidade é expressa a energia total por hora fornecida por uma pessoa durante a atividade de trabalho dividida pela superfície do corpo da pessoa.

Impedância térmica do vestuário medida em CLO;

1 CLO = gradiente térmico de 0,18 °C sobre uma área de 1 m<sup>2</sup> atravessada por um fluxo térmico de 1 kcal/h

As tabelas a seguir podem ajudar a estabelecer os valores de impedância térmica do vestuário e a taxa de trabalho (metabolismo).

*Table 2:* Valores de resistência térmica, algumas combinações típicas de vestuário (*fonte* ISO 9920).

|                                                                                                    | clo  | m² K/W |
|----------------------------------------------------------------------------------------------------|------|--------|
| Roupa de trabalho                                                                                                    |      |        |
| Calças, jaleco, meias, sapatos                                                                                                    | 0,70 | 0,110  |
| Calças, camisa, calças, meias, sapatos                                                                                               | 0,75 | 0,115  |
| Calças, camisa, jaleco, meias, sapatos                                                                                               | 0,80 | 0,125  |
| Calças, camisa, roupa íntima, jaqueta, meias, sapatos                                                                                | 0,85 | 0,135  |
| Calças, camisa, roupa íntima, avental, meias,sapatos                                                                                 | 0,90 | 0,140  |
| Lingerie com mangas e pernas curtas, camisa, calças, jaqueta, meias, sapatos                                                         | 1,00 | 0,155  |
| Lingerie com mangas e pernas curta, camisa, calças, jaleco, meias, sapatos                                                           | 1,10 | 0,170  |
| Lingerie com mangas e pernas longas, jaqueta térmica, meias, sapatos                                                                 | 1,20 | 0,185  |
| Lingerie com mangas e pernas curtas, camisa, calças, jaqueta térmica, meias, sapatos                                                 | 1,25 | 0,190  |
| Lingerie com mangas e pernas curtas, jaleco, jaqueta térmica e calças compridas, meias, sapatos                                      | 1,40 | 0,220  |
| Lingerie com mangas e pernas curtas, camisa, calças, jaqueta, jaqueta térmica e calças compridas,                                    | 1.55 | 0.225  |
| meias, sapatos<br>Lingerie com mangas e pernas curtas, camisa, calças, jaqueta, jaqueta forrada com sobretudo pesado,                | 1.05 | 0.005  |
| meias, sapatos                                                                                                    | 1,85 | 0,285  |
| Lingerie com mangas e pernas curtas, camisa, calças, jaqueta, jaqueta pesada e terno de rotina, meias, sapato, capa, luvas           | 2,00 | 0,310  |
| Lingerie com mangas e pernas longas, jaqueta térmica e calças, jaqueta térmica para exterior e calças compridas, meias, sapatos      | 2,20 | 0,340  |
| Lingerie com mangas e pernas longas, jaqueta térmica e calças, parka com forro pesado, sobretudo pesado, meias, sapatos, capa, luvas | 2,55 | 0,395  |
| Vestuário diário                                                                                                    |      |        |
| Calças, blusa, shorts, meias leves, sandálias                                                                                        | 0,30 | 0,050  |
| Combinação, meia-calça, vestido com forro leve, sandálias                                                                            | 0,45 | 0,070  |
| Calças, blusa de manga curta, calças compridas leves, meias leves, sapatos                                                           | 0,50 | 0,080  |
| Calças, meia-calça, camisa de manga curta, saia, sandálias                                                                           | 0,55 | 0,085  |
| Calças, camisa, calças leves, meias, sapatos                                                                                         | 0,60 | 0,095  |
| Combinação, meia-calça, vestido, sapatos                                                                                             | 0,70 | 0,105  |
| Roupa íntima, camisa, calças compridas, meias, sapatos                                                                               | 0,70 | 0,110  |
| Roupa íntima, roupa de competição (camisa e calças compridas), meias longas, sapatos de corrida                                      | 0,75 | 0,115  |
| Combinação, combinação, blusa, saia, meias finas até o joelho, sapatos                                                               | 0,80 | 0,120  |
| Calças, camisa, saia, suéter de gola olímpica, meias até o joelho, sapatos                                                           | 0,90 | 0,140  |
| Calças, blusas com mangas curtas, ceroulas, suéter com decote V, meias, sapatos                                                      | 0,95 | 0,145  |
| Calças, camisa, ceroulas, jaqueta, meias, sapatos                                                                                    | 1,00 | 0,155  |
| Calças, meias, camisa, saia, colete, jaqueta                                                                                         | 1,00 | 0,155  |
| Calças, meia calça, blusa, saia longa, jaqueta, sapatos                                                                              | 1,10 | 0,170  |
| Roupa íntima, blusas com mangas curtas, camisas, calças, jaqueta, meias, sapatos                                                     | 1,10 | 0,170  |
| Roupa íntima, blusa de manga curta, camisa, calças compridas, colete, jaqueta, meias, sapatos                                        | 1,15 | 0,180  |
| Lingerie com mangas e pernas longas, camisa, calças, suéter com decote V, jaqueta, meias, sapatos                                    | 1,30 | 0,200  |
| Lingerie com mangas e pernas longas, camisa, calças, colete, jaqueta, casaco, meias, sapatos                                         | 1,50 | 0,230  |
| Roupa íntima de malha                                                                                                    |      |        |
| Calças                                                                                                    | 0,30 | 0,047  |
| Calças compridas                                                                                                    | 0,10 | 0,016  |
| Blusa                                                                                                    | 0,04 | 0,006  |
| Camisa de maga curta                                                                                                    | 0,09 | 0,014  |
| Camisa de manga longa                                                                                                    | 0,12 | 0,019  |
| Calça e sutiã                                                                                                    | 0,03 | 0,005  |
| Jérseis - Blusas                                                                                                    |      |        |

|                                                | clo  | m <sup>2</sup> K/W |
|------------------------------------------------|------|--------------------|
| Camisa de manga curta                          | 0,15 | 0,023              |
| Leve, com mangas e pernas longas               | 0,20 | 0,031              |
| Normal, com pernas e mangas longas             | 0,25 | 0,039              |
| Em flanela, com mangas e pernas longas         | 0,30 | 0,047              |
| Blusa leve, com mangas curtas e pernas         | 0,15 | 0,023              |
| Calças compridas                               |      |                    |
| Curta                                          | 0,06 | 0,009              |
| Leve                                           | 0,20 | 0,031              |
| Normal                                         | 0,25 | 0,039              |
| Em flanela                                     | 0,28 | 0,043              |
| Vestuário-saias                                |      |                    |
| Saia leve (verão)                              | 0,15 | 0,023              |
| Saia pesada (inverno)                          | 0,25 | 0,039              |
| Roupa leve com mangas e pernas curtas          | 0,20 | 0,031              |
| Roupa de inverno com mangas e pernas compridas | 0,40 | 0,062              |
| Terno                                          | 0,55 | 0,085              |
| Suéters                                        |      |                    |
| Colete feminino                                | 0,12 | 0,019              |
| Suéter leve                                    | 0,20 | 0,031              |
| Suéter                                         | 0,28 | 0,043              |
| Suéter pesado                                  | 0,35 | 0,054              |
| Jaquetas                                       |      |                    |
| Leve, jaqueta de verão                         | 0,25 | 0,039              |
| Jaqueta                                        | 0,35 | 0,054              |
| Avental                                        | 0,30 | 0,047              |
| Isolação térmica alta, sintético para forro    |      |                    |
| Terno                                          | 0,90 | 0,140              |
| Calças compridas                               | 0,35 | 0,054              |
| Jaquetas                                       | 0,40 | 0,062              |
| Colete                                         | 0,20 | 0,031              |
| Vestuário para ambientes externos              |      |                    |
| Casaco                                         | 0,60 | 0,093              |
| Forro de jaqueta                               | 0,55 | 0,085              |
| Parka                                          | 0,70 | 0,109              |
| Terno                                          | 0,55 | 0,085              |
| Acessórios                                     |      |                    |
| Meias                                          | 0,02 | 0,003              |
| Meias curtas e grossas                         | 0,05 | 0,008              |
| Meias longas e grossas                         | 0,10 | 0,016              |
| Meias de nylon                                 | 0,03 | 0,005              |
| Sapatos (solas finas)                          | 0,02 | 0,003              |
| Sapatos (solas grossas)                        | 0,04 | 0,006              |
| Botas                                          | 0,10 | 0,016              |
| Luvas                                          | 0,05 | 0,008              |

| Trabalho              |                               | Metabolismo (W/m <sup>2</sup> ) |
|-----------------------|-------------------------------|---------------------------------|
| Operário              | Pedreiro                      | 110 ÷ 160                       |
|                       | Carpinteiro                   | 110 ÷ 175                       |
|                       | Vidraceiro                    | 90 ÷ 125                        |
|                       | Pintor                        | 100 ÷ 130                       |
|                       | Padeiro                       | 110 ÷ 140                       |
|                       | Açougueiro                    | 105 ÷ 140                       |
|                       | Relojoeiro                    | 55 ÷ 70                         |
| Mineração             | Trabalhador em transporte     | 70 ÷ 85                         |
|                       | Mineiro de carvão             | 110                             |
|                       | Trabalhador em forno a carvão | 115 ÷ 175                       |
| Indústria Siderúrgica | Trabalhador em alto forno     | 170 ÷ 220                       |
|                       | Trabalhador em forno elétrico | 125 ÷ 145                       |
|                       | Instrutor manual              | 140 ÷ 240                       |
|                       | Instrutor de máquina          | 105 ÷ 165                       |
|                       | Fundidor                      | 140 ÷ 240                       |
| Indústria Metalúrgica | Ferreiro                      | 90 ÷ 200                        |
|                       | Soldador                      | 75 ÷ 125                        |
|                       | Torneiro                      | 75 ÷ 125                        |
|                       | Operador de Fresa             | 80 ÷ 140                        |
|                       | Mecânico de precisão          | 70 ÷ 110                        |
| Trabalhos gráficos    | Compositor manual             | 70 ÷ 95                         |
|                       | Encadernador                  | 75 ÷ 100                        |
| Agricultura           | Jardineiro                    | 115 ÷ 190                       |
|                       | Condutor de Trator            | 85 ÷ 110                        |
| Trânsito              | Condutor de Automóvel         | 70 ÷ 100                        |
|                       | Condutor de ônibus            | 75 ÷ 125                        |
|                       | Condutor de Bonde             | 80 ÷ 115                        |
|                       | Condutor de Guincho           | 65 ÷ 145                        |
| Diferentes Profissões | Assistente de laboratório     | 85 ÷ 100                        |
|                       | Professor                     | 85 ÷ 100                        |
|                       | Assistente de Vendas          | 100 ÷ 120                       |
|                       | Secretária                    | 70 ÷ 85                         |

# Table 3: Taxa metabólica – classificação considerando o trabalho

# Table 4: Taxa metabólica – classificação por categoria

| Classe                                                                                                    | Range de v         | variação M                                                                                                    | Exemplos                                                                                                    |  |  |
|----------------------------------------------------------------------------------------------------|--------------------|----------------------------------------------------------------------------------------------------|----------------------------------------------------------------------------------------------------|--|--|
| W/m <sup>-</sup> W           0         65         115           Em condição<br>de descanso         (55 ÷ 70)         (100 ÷ 125)                                                                                                    |                    | 115<br>(100 ÷ 125)                                                                                                    | Em condição de descanso                                                                                                    |  |  |
| 1<br>Taxa100<br>(70 ÷ 130)180<br>(125 ÷ 235)Sentado confortavelmente: trabalho manual le<br>lapidação, contabilidade), trabalhos com as mão<br>pequenas, inspeção, montagem ou classificação<br>as pernas (conduzir um veículo sob condições n<br> |                    | <ul> <li>Sentado confortavelmente: trabalho manual leve (escrever, digitar, desenhar, lapidação, contabilidade), trabalhos com as mãos e os braços (ferramentas pequenas, inspeção, montagem ou classificação de materiais), com os braços e as pernas (conduzir um veículo sob condições normais, operação de um pedal ou mudança com os pés).</li> <li>Parado: trabalho com broca (pequenas peças), máquina de desbastar (pequenas peças), bobinas de enrolamento, pequenas armaduras de enrolamento, com máquinas de baixa potência, caminhar (velocidade até 3.5 km / h).</li> </ul> |                                                                                                    |  |  |
| 2<br>Taxa<br>metabólica<br>moderada                                                                                                    | 165<br>(130 ÷ 200) | 295<br>(235 ÷ 360)                                                                                                    | Trabalho mais pesado suportado com as mãos e braços: (martelar, polimento),<br>trabalho com os braços e pernas (dirigir caminhões, tratores, off-road ou<br>máquinas de construção), trabalho com os braços e o tronco (com furadeira,<br>empilhadeira, rebocador, manuseio intermitente a moderado de materiais<br>pesados, enxada, colheita de frutas e vegetais), empurrar ou puxar carrinhos ou<br>carriolas leves, caminhar a velocidades entre 3.5 e 5.5 km / h; forjamento. |  |  |
| 3<br>Alta taxa<br>metabólica                                                                                                    | 230<br>(200 ÷ 260) | 415<br>(360 ÷ 465)                                                                                                    | Trabalho intensivo com os braços e o busto, puxando equipamento pesado,<br>escavar com escavadeira; trabalhar com martelo, serra, cinzelar ou aplainar<br>madeira de lei; cortar o vidro manualmente, cavar, caminhar a uma velocidade<br>entre 5.5 e 7 km / h. Empurrar ou puxar carrinhos e carriolas com cargas<br>pesadas; excluir moldes; colocação de blocos de cimento.                                                                                                    |  |  |
| 4<br>Taxa<br>metabólica<br>muito alta                                                                                                    | 290<br>(> 260)     | 520<br>(>465)                                                                                                    | Um trabalho muito intenso de rápido para máximo; trabalhar no escuro,<br>escavação intensa, escalando escadas, rampas, caminhando rapidamente em<br>passos curtos, correndo, caminhando a velocidades maiores que 7 km / h.                                                                                                    |  |  |

| Atividade                                                                        | W/m <sup>2</sup> |
|----------------------------------------------------------------------------------|------------------|
| Caminhando ao longo de um caminho plano                                          |                  |
| A 2 km/h                                                                         | 110              |
| A 3 km/h                                                                         | 140              |
| A 4 km/h                                                                         | 165              |
| A 5 km/h                                                                         | 200              |
| Caminhando até 3 km / h                                                          |                  |
| Declive de 5°                                                                    | 195              |
| Declive de 10°                                                                   | 275              |
| Declive de 15°                                                                   | 390              |
| Caminhando montanha abaixo, 5<br>km / h                                          |                  |
| Declive de 5°                                                                    | 130              |
| Declive de 10°                                                                   | 115              |
| Declive de 15°                                                                   | 120              |
| Escalando um ladeira (0.172 m / passo)                                           |                  |
| 80 passos por minuto                                                             | 440              |
| Descendo uma escada (0.172 m / passo)                                            |                  |
| 80 passos por minuto                                                             | 155              |
| Carregando um carga, 4 km / h                                                    |                  |
| Massa de 10 kg                                                                   | 185              |
| Massa de 30 kg                                                                   | 250              |
| Massa de 50 kg                                                                   | 360              |
| Em relaxamento                                                                   |                  |
| Dormindo                                                                         | 41               |
| Parado                                                                           | 46               |
| Sentado em condição de descanso                                                  | 58               |
| Relaxado                                                                         | 65               |
| Parado em condição de descanso                                                   | 79               |
| Diversos                                                                         |                  |
| Atividades sedentárias (trabalho, lar, lab, ind leve.)                           | 70               |
| Atividades paradas leves (compras, lab, ind.leves)                               | 93               |
| Atividades leves em pé (reuniões, trabalhos caseiros, trabalhar<br>numa máquina) | 116              |
| Trabalhos – Indústria da construção                                              |                  |
| Colocação de tijolos (construindo uma parede com a mesma área)                   |                  |
| Tijolo compacto (massa 3.8 kg)                                                   | 150              |
| Tijolo oco (massa 4.2 kg)                                                        | 140              |
| Tijolo oco ( massa 15,3 kg)                                                      | 125              |
| Tijolo oco ( massa 23,4 kg)                                                      | 135              |
| Pretabricação de elementos de concreto                                           |                  |
| Montagem e desmontagem de concreto armado (concreto<br>comprimido)               | 180              |
| Inserir hastes de aço Insert steel rods                                          | 130              |
| Tensionar o concreto ( concreto comprimido)                                      | 180              |
| Construção de casas                                                              |                  |
| Misturar cimento                                                                 | 155              |
| Tensionar o concreto para fundações                                              | 275              |

# Table 5: Taxa metabólica – classificação por atividade específica

| Ativida                                      | de                                          | W/m <sup>2</sup> |
|----------------------------------------------|---------------------------------------------|------------------|
| Compactar o c                                | oncreto para vibração                       | 220              |
| Montagem de                                  | rabalho de molde                            | 180              |
| Carregar carro                               | de roda com pedra e massa                   | 275              |
| Trabalho – Indústria siderúrgica             |                                             |                  |
| Alto Forno                                   |                                             |                  |
| Preparar canal                               | de fundição                                 | 340              |
| Macharia                                     |                                             | 430              |
| Estampagem (manual)                          |                                             |                  |
| Modelagem de                                 | peças de tamanho médio                      | 285              |
| Forjamento con                               | n martelete pneumático                      | 175              |
| Forjamento de                                | pequenas peças                              | 140              |
| Estapagem (por máquinas)                     |                                             |                  |
| Tensão de fun                                | dição                                       | 125              |
| Modelagem de                                 | caldeira com um operador                    | 220              |
| Modelagem de                                 | caldeira com dois operadores                | 210              |
| Modelagem de                                 | caldeira supensa a um guindaste             | 190              |
| Acabamento                                   |                                             |                  |
| Trabalho com i                               | nartelete pneumático                        | 175              |
| Retífica. Lapida                             | ação.                                       | 175              |
| Trabalhos – Industria florestal              |                                             |                  |
| Transporte e trabalho com machado            |                                             |                  |
| Caminhar e ca                                | rregar (7 kg) na floresta, 4 km / h         | 285              |
| Carregar uma                                 | serra elétrica (18 kg) com as mãos, 4 km /h | 385              |
| Trabalhar com                                | um machado (2 kg, 33 golpes / min)          | 500              |
| Cortando raíze                               | s com um machado                            | 375              |
| Abatendo (pinh                               | eiro)                                       | 415              |
| Serrando, cortando com serra circular operad | a por duas pessoas                          |                  |
| 60 golpes dupl                               | os / min, 20 cm2 por golpe duplo            | 415              |
| 40 golpes dupl                               | os / min, 20 cm2 por golpe duplo            | 240              |
| Serrando, cortando com serra elétrica        |                                             |                  |
| Serra operada                                | por uma pessoa                              | 235              |
| Serra operada                                | por duas pessoas                            | 205              |
| Serrando, cortando em direção oposta         |                                             |                  |
| Serra operada                                | por uma pessoa                              | 205              |
| Serra operada                                | por duas pessoas                            | 190              |
| Serrando- removendo a casca                  |                                             |                  |
| Média no verão                               | )                                           | 225              |
| Média no inver                               | no                                          | 390              |
| Trabalho – Agricultura                       |                                             |                  |
| Trabalhos diversos                           |                                             |                  |
| Cavando (24 g                                | olpes / min)                                | 380              |
| Arar com cava                                | 0                                           | 235              |
| Arar com um tr                               | ator                                        | 170              |
| Com enxada (r                                | nassa da enxada 1.25 kg)                    | 170              |
| Fertilização de um campo                     |                                             |                  |
| Semeando ma                                  | nualmente                                   | 280              |
| Semeando cor                                 | n equipamento com tração animal             | 250              |

|                             | W/m <sup>2</sup>              |           |
|-----------------------------|-------------------------------|-----------|
|                             | Semeando com trator           | 95        |
| Trabalhos - Esportes        |                               |           |
| Correr                      |                               |           |
|                             | 9 km/h                        | 435       |
|                             | 12 km/h                       | 485       |
|                             | 15 km/h                       | 550       |
| Esquiando – em neve pla     | ana                           |           |
|                             | 7 km/h                        | 350       |
|                             | 9 km/h                        | 405       |
|                             | 12 km/h                       | 510       |
| Patinação no gelo           |                               |           |
|                             | 12 km/h                       | 225       |
|                             | 15 km/h                       | 285       |
|                             | 18 km/h                       | 360       |
| Trabalhos – Trabalhos domés | ticos                         |           |
| Trabalhos diversos          |                               |           |
|                             | Limpar                        | 100 ÷ 200 |
|                             | Cozinhar                      | 100 ÷ 200 |
|                             | Lavar louça, em pé            | 145       |
|                             | Lavar e passar manualmente    | 120 ÷ 220 |
|                             | Fazer a barba, lavar e vestir | 100       |

**Para calcular a** *Determinação Média Prevista (PMV)* **e** *Porcentagem Prevista de Insatisfação (PPD)* **é necessário que as seguintes sondas estejam conectadas:** 

- TP3276.2 sonda termômetro globo.
- HP3217.2 sonda combinada para medição de umidade relativa e temperatura.
- AP3203.2 sonda com filamento incandescente para medição da velocidade do ar.

**Para calcular a** *Determin ação Média Prevista (PMV)* **e** *Porcentagem Prevista de Insatisfação (PPD)* **considere as normas:** 

- ISO 7726
- ISO 7730:2005

### 2.1.3 Temperatura média radiante tr

A temperatura radiante media é definida como a temperatura que envolve um ambiente fictício termicamente uniforme que trocaria com os seres humanos a mesma energia térmica radiante trocada com o ambiente real.

Para verificar a temperatura media radiante você deve detectar: a temperatura de termômetro globo, temperatura do ar e velocidade medida do ar próximo ao termômetro globo.

A fórmula para calcular a temperatura media radiante é a que se segue:

• No caso de convecção natural:

$$\boldsymbol{t}_{r} = \left[ \left( \boldsymbol{t}_{g} + 273 \right)^{4} + \frac{0.25 \times 10^{8}}{\varepsilon_{g}} \left( \frac{\left| \boldsymbol{t}_{g} - \boldsymbol{t}_{a} \right|}{\boldsymbol{D}} \right)^{1/4} \times \left( \boldsymbol{t}_{g} - \boldsymbol{t}_{a} \right) \right]^{1/4} - 273$$

• No caso de convecção forçada:

$$\boldsymbol{t}_{r} = \left[ \left( \boldsymbol{t}_{g} + 273 \right)^{4} + \frac{1.1 \times 10^{8} \times \boldsymbol{v}_{a}^{0.6}}{\boldsymbol{\varepsilon}_{g} \times \boldsymbol{D}^{0.4}} \left( \boldsymbol{t}_{g} - \boldsymbol{t}_{a} \right) \right]^{1/4} - 273$$

considerando:

D = diâmetro do termômetro globo

- $\varepsilon_g = 0.95$  emissividade prevista de termômetro globo
- $t_g$  = temperatura do termômetro globo
- $t_a$  = temperatura do ar
- $v_a$  = velocidade do ar

A temperatura media radiante não coincide com a temperatura: se dentro de uma sala, existem áreas as quais têm uma temperatura muito maior do que aquela do ar (pense, por exemplo, numa chama de uma lareira); a temperatura média radiante é uma média na qual a presença desta área muito quente é significante.

A temperatura media radiante é detectada pelo termômetro globo, é uma sonda de temperatura que consiste de uma esfera de cobre com diâmetro de 50 mm, pintada de preto fosco, com emissividade igual a  $\varepsilon g = 0.95$  (de acordo com a **ISO 7726**), com um sensor Pt100 interno. A temperatura do termômetro globo pode ser significantemente maior do que a temperatura do ar, como no caso de uma cabana nas montanhas, onde o ar esteja 0 ° C, mas onde a presença de uma lareira produz uma temperatura média radiante de 40 ° C, assegurando assim, uma situação de conforto. Sob condições normais, mantendo uma certa diferença entre a temperatura media radiante e a temperatura do ar (onde  $T_{MR}$  é significantemente maior que  $T_A$ ) é um mérito em termos de qualidade de ambiente. Em residências onde não existe nenhuma lareira ou aquecedor, normalmente a temperatura média radiante coincide com a temperatura do ar, ou é até inferior. Essas situações (principalmente no caso representado por edifícios com grandes superfícies em vidro) não são particularmente saudáveis, de forma que o calor e a umidade do ar facilitam o desenvolvimento de patogenias. Deste ponto de vista, o aquecimento com lâmpadas ou painéis radiantes é muito mais saudável. É mais higiênico assegurar as condições de conforto com a temperatura média radiante maior que a temperatura do ar. As leis erroneamente estipulam como parâmetro de avaliação para instalações aquecidas a temperatura do ar e não a temperatura média radiante.

Para calcular a temperatura media radiante é necessário que as seguintes sondas estejam conectadas:

- TP3276.2 sonda termômetro globo
- HP3217.2 sonda combinada para medição de umidade relativa e temperatura do ar.
- AP3203.2 sonda com filamento incandescente para medição da velocidade do ar.

Para calcular a temperatura media radiante você pode consultar as seguintes normas:

• ISO 7726

# 3. INTERFACE DO USUÁRIO

A interface do usuário é composta de um **display gráfico LCD com luz de fundo** e teclas de início e de configuração do instrumento. Com uma bateria fornecendo energia sem pressionar qualquer tecla, a luz de fundo apaga após 1 minuto. Para ativá-la novamente, pressionar qualquer tecla. Com o suprimento externo de energia, a luz de fundo está sempre ativada.

Para ligar e desligar o instrumento, pressionar a tecla **ON/OFF**. Ao ligar, o logo e o modelo do instrumento serão visualizados, por alguns segundos, então você pode passar para a visualização principal.

#### **3.1 O DISPLAY**

O HD32.3 visualiza os parâmetros para o cálculo do índice WBGT e para o cálculo dos índices PMV-PPD. Durante o trabalho normal, pressionando-se a tecla ▼ você pode passar da visualização dos parâmetros do índice WBGT para a visualização dos parâmetros do índice PMV – PPD.

Visualização do Índice WBGT:

| WI WI      | BGT Index |
|------------|-----------|
| 2008/11/28 | 08:00:00  |
| Log 00     | 00:00:00  |
| Tn         | 15.6 °C   |
| Тg         | 20.2 °C   |
| Т          | 20.2 °C   |
|            |           |
| WBGT(in)   | 17.0 °C   |
| WBGT(out)  | 17.0 °C   |
|            |           |

A primeira linha visualiza as **condições de carga da bateria**, a **segunda linha indica a data e hora atuais**. Se a função logging estiver ativada, a terceira linha indica o número da memorização atual e o tempo gasto desde o início da memorização.

### As grandezas detectadas são:

- Tn: temperatura de bulbo úmido com ventilação natural
- Tg: temperatura de termômetro globo
- **T:** temperatura ambiente
- WBGT (in): índice WBGT na ausência de radiação solar direta
- WBGT (out): índice WBGT na presença de radiação solar

Pressionando-se a tecla ▼ você pode visualizar o **índice PMV-PPD**:

|      |         | PMV   | Ind | dex |
|------|---------|-------|-----|-----|
| 2008 | 3/11/28 | 8 08: | 00  | :00 |
| Log  | 00      | 00:   | 00  | :00 |
| Va   |         | 0.    | 00  | m/s |
| Тg   |         | 22    | 2.0 | °C  |
| т    |         | 22    | 2.0 | °C  |
| Tr   |         | 22    | 2.0 | °C  |
| RH   |         | 39    | 9.1 | %   |
| MET  | 1.20    | CLO   | 1.0 | 00  |
| PMV  | 0.1     | PPD   | 5.3 | 1 % |

As grandezas visualizadas são:

| Va:  | velocidade do ar                                          |
|------|-----------------------------------------------------------|
| Tg:  | temperatura de termômetro globo                           |
| T:   | temperatura ambiente                                      |
| Tr:  | temperatura média radiante                                |
| RH:  | umidade relativa                                          |
| Act: | taxa metabólica expressa em MET, configurada pelo usuário |
| Clo: | resistência térmica das roupas usadas pelo usuário        |
| PMV: | índice PMV, Determinação Média Prevista                   |
| PPD: | índice PPD, Porcentagem de Insatisfação Prevista          |

#### 3.2 O TECLADO

As teclas do instrumento têm as seguintes funções:

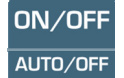

**Tecla ON-OFF / AUTO-OFF** 

**ON-OFF:** permite ligar e desligar o instrumento.

Ao ligar o instrumento, a primeira tela será visualizada e, depois de alguns segundos, as medições detectadas serão visualizadas.

AUTO-OFF (AUTO-DESLIGAMENTO) fica ativado se o instrumento estiver sendo suprido com as baterias. O instrumento desliga após 8 minutos de ser ligado. Ao ligar o instrumento, a função AUTO-OFF pode ser desabilitada pressionando-se as teclas ESC e ON/OFF juntas.

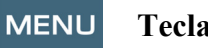

### **Tecla MENU**

Permite entrar e sair do menu de configuração dos parâmetros de trabalho do instrumento.

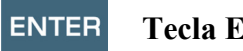

**Tecla ENTER** 

Dentro do menu para confirmação dos dados inseridos. Durante um trabalho normal:

- Confirma a escolha para reiniciar os dados estatísticos.
- Imprime os dados imediatos na impressora HD40.1. •

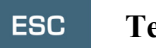

## **Tecla ESC**

Você sai do menu ou, se houver um submenu, você sai do nível atual de visualização.

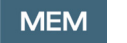

#### **Tecla MEM**

Permite iniciar e parar uma seção de "logging" (memorização de dados); o intervalo para enviar os dados deve ser configurado no menu.

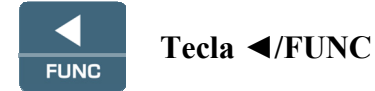

◄ permite navegar pelo menu.

FUNC: durante uma visualização normal, permite selecionar os dados estatísticos: máximo, mínimo e médio.

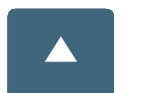

## Tecla 🔺

▲ permite navegar pelo menu. durante uma visualização normal, permite selecionar o reinício dos dados estatísticos.

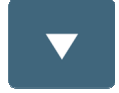

# Tecla ▼

▼ permite navegar pelo menu. Durante o trabalho normal:

- Cancela a escolha para reiniciar os dados estatísticos
- Muda a visualização do display entre os índices WBGT e PMV

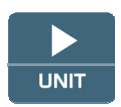

Tecla ►/UNIT

▶ permite navegar pelo menu.

UNIT: permite selecionar a unidade da medição da temperatura: °C, °F, °K.

# 4. FUNCIONAMENTO

Antes de ligar o instrumento, conectar as sondas SICRAM nas entradas: conector DIN 45326 8 pinos macho que está na parte inferior do instrumento.

<u>OBSERVAÇÃO</u>: As sondas devem ser conectadas ao instrumento desligado. Se você conectar uma nova sonda no instrumento já ligado, ela não será reconhecida, de forma que é necessário desligar o instrumento e ligar novamente.

Se você conectar uma sonda com o instrumento ligado, você vai ouvir um alarme acústico (um beep por segundo) e a visualização no display em correspondência a uma grandeza física desconectada, será a mensagem "LOST".

Se você inserir mais sondas do mesmo tipo, somente será considerada a primeira sonda reconhecida: a varredura das sondas, para seu reconhecimento, se dá da entrada 1 para a entrada 3.

Ao ligar o instrumento, aparece no display o que se segue por pelo menos 10 segundos:

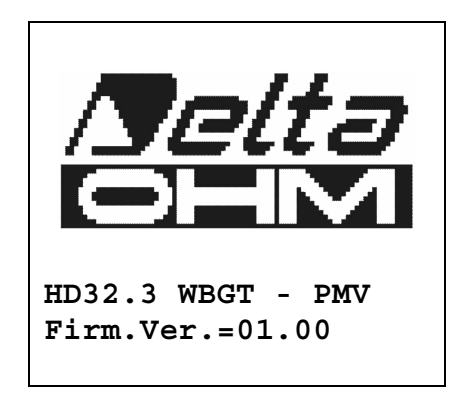

Em adição ao logo da Delta Ohm são indicados o código do instrumento e a versão da firmware.

Depois de conectar as sondas, ligar o instrumento: no display, depois de 10 segundos, aparecerão os modos de visualização das medições a que se referem os índices WBGT e PMV.

| WI         | BGT Index |
|------------|-----------|
| 2008/11/28 | 08:00:00  |
|            |           |
| Tn         | 15.6 °C   |
| Тд         | 20.2 °C   |
| Т          | 20.2 °C   |
|            |           |
| WBGT(in)   | 17.0 °C   |
| WBGT(out)  | 17.0 °C   |
|            |           |

| Tn:         | temperatura de bulbo úmido com ventilação natural                         |
|-------------|---------------------------------------------------------------------------|
| Tg:         | temperatura de termômetro globo, detectada pela sonda de termômetro globo |
| <b>T:</b>   | temperatura ambiente, detectada pela sonda Pt100                          |
| WBGT (in):  | índice WBGT calculado na ausência de radiação solar                       |
| WBGT (out): | índice WBGT calculado em presença de radiação solar                       |

| Pressionando-se a tecla | ▼, você pode visualizar: |
|-------------------------|--------------------------|
|-------------------------|--------------------------|

|      | PMV Index       |
|------|-----------------|
| 2008 | /11/28 08:00:00 |
|      |                 |
| Va   | 0.00 m/s        |
| Тg   | 22.0 °C         |
| т    | 22.0 °C         |
| Tr   | 22.0 °C         |
| RH   | 39.1 %          |
| MET  | 1.20 CLO 1.00   |
| PMV  | 0.10 PPD 5.10%  |

As grandezas visualizadas são:

| Va:  | velocidade do ar                                          |
|------|-----------------------------------------------------------|
| Tg:  | temperatura de termômetro globo                           |
| T:   | temperatura ambiente                                      |
| Tr:  | temperatura média radiante                                |
| RH:  | umidade relativa                                          |
| Act: | taxa metabólica expressa em MET, configurada pelo usuário |
| Clo: | resistência térmica das roupas, configurada pelo usuário  |
| PMV: | índice PMV (Determinação Média Prevista)                  |
| PPD: | índice PPD (Porcentagem Prevista de Insatisfação).        |
|      |                                                           |

# 4.1.1 A medição "Unit"

Pressionando-se a tecla ► / UNIT, é possível visualizar a temperatura em graus °C (Celsius), °F (Fahrenheit) ou °K (Kelvin).

# 4.1.2 os valores máximo, mínimo e médio das grandezas detectadas

Pressionando-se a tecla ◀/FUNC, é possível visualizar os valores máximo, mínimo e médio das grandezas detectadas.

Para reiniciar os dados estatísticos, pressionar a tecla ◀/FUNC até que a mensagem "Clear Func? Yes No" apareça.

Selecionar Yes com as teclas  $\blacktriangle \lor$  e confirmar com a tecla ENTER.

**OBSERVAÇÃO:** uma vez selecionado, por exemplo, *max*, todas as grandezas visualizadas indicam o valor máximo. A media é calculada sobre o número de amostra que pertencem aos primeiros cinco minutos e, então, considerada a média atual.

# 4.1.3 Configuração do Instrumento

Para configurar o instrumento, você deve entrar no menu principal, pressionando a tecla **MENU**. Para mais detalhes, veja o capítulo 5.

## 4.1.4 Impressão imediata dos dados

Pressionando a tecla Enter, é possível imprimir os dados imediatos na impressora HD40.1.

Exemplo de impressão imediata de dados WBGT, obtidos usando uma impressora HD40.1.

| =======<br>ISO 7243                                                                                     | =================<br>WBGT Index                                      | Norma de referência                                                                                                    |
|----------------------------------------------------------------------------------------------------|----------------------------------------------------------------------|----------------------------------------------------------------------------------------------------|
| <pre>model HD32.3 WBGT - PMV Firm.Ver.=01.00 Firm.Date=2008/12/05 SN=12345678 ID=0000000000000000</pre> |                                                                      | Modelo do instrumento<br>Versão da firmware do instrumento<br>Data da firmware do instrumento<br>Número de série do instrumento<br>Código de identificação                                                                                 |
| Probe ch.1 description<br>Type: Pt100<br>Data cal.:2008/10/01<br>Serial N.:08109450                     |                                                                      | Descrição da sonda conectada à entrada 1                                                                                                    |
| Probe ch.2<br>Type: Pt100<br>Data cal.:2<br>Serial N.:0                                                 | description<br>Tg 50<br>008/10/01<br>8109452                         | Descrição da sonda conectada à entrada 2                                                                                                    |
| Probe ch.3<br>Type: Pt100<br>Data cal.:2<br>Serial N.:0                                                 | description<br>Tw<br>008/10/01<br>8109454                            | Descrição da sonda conectada à entrada 3                                                                                                    |
| Date=2008/1<br>Tnw<br>Tg<br>Ta<br>WBGT (i)<br>WBGT (o)                                                  | 1/21 15:00:00<br>21.2 °C<br>24.9 °C<br>31.3 °C<br>22.3 °C<br>23.0 °C | Data e hora<br>Temperatura de bulbo úmido com ventilação natural<br>Temperatura de termômetro globo<br>Temperatura de bulbo úmido<br>WBGT na ausência de radiação solar direta<br>WBGT na presença de radiação solar direta<br>Data e hora |
| ==========<br>Notes:                                                                                    |                                                                      |                                                                                                    |
|                                                                                                    |                                                                      |                                                                                                    |

OBSERVAÇÕES

Exemplo de impressão imediata de dados PMV, obtidos usando uma impressora HD40.1.

| OBSERVACÕES |
|-------------|
|-------------|

| ISO 7730 PMV Index<br>Model HD32.3 WBGT - PMV<br>Firm.Ver.=01.00<br>Firm.Date=2008/12/05<br>SN=12345678<br>ID=000000000000000<br>Probe ch.1 description<br>Type: Hot wire<br>Data cal.:2008/10/15<br>Serial N.:08109460<br>Probe ch.2 description | Norma de referência<br>Modelo do instrumento<br>Versão da firmware do instrumento<br>Data da firmware do instrumento<br>Número de série do instrumento<br>Código de identificação<br>Descrição da sonda conectada à entrada 1                       |
|----------------------------------------------------------------------------------------------------|----------------------------------------------------------------------------------------------------|
| Type: Pt100 Tg 50<br>Data cal.:2008/10/01<br>Serial N.:08109452                                                                                                    | Descrição da sonda conectada à entrada 2                                                                                                    |
| Probe ch.3 description<br>Type: RH<br>Data cal.:2008/10/15<br>Serial N.:08109464                                                                                                    |                                                                                                    |
| Date=2008/11/21 15:00:00<br>Va 0.00 m/s<br>Tg 22.0 °C<br>Ta 22.0 °C<br>RH 39.1 %<br>MET 1.20<br>CLO 1.00<br>PMV 0.10<br>PPD 5.10 %                                                                                                    | Data e Hora<br>Velocidade do ar<br>Termperatura de termômetro Globo<br>Temperatura de bulbo úmido<br>Umidade Relativa<br>Taxa metabólica<br>Resistência da roupa<br>PMV – Determinação Média Prevista<br>PPD – Porcentagem Prevista de Insatisfação |
| <br>Notes:                                                                                                    |                                                                                                    |

# 4.1.5 Iniciar uma seção de memorização (Logging)

Para iniciar uma seção de **Logging**, pressionar a tecla **MEM**: a tecla inicia e finaliza a memorização (Logging) de um bloco de dados que será mantido na memória interna do instrumento. A freqüência com a qual os dados são memorizados é configurada no parâmetro de menu "**Log interval**". Os dados memorizados entre um início e a parada seguinte representam um bloco de medição.

Com a função memorização ativada, aparece no display: *LOG and number of logging section-LOG e número da seção de logging*; um beep é emitido durante cada memorização.

Para finalizar o logging, pressionara a tecla MEM novamente.

O instrumento pode desligar durante a memorização entre uma aquisição e a seguinte: esta função é controlada pelo parâmetro *Auto\_shut\_off\_Mode-Modo Auto Desligamento*. Com um intervalo de memorização menor que um minuto, o instrumento permanece sempre ligado durante o logging; com um intervalo de pelo menos um minuto, ele desliga entre uma aquisição e a seguinte.

# 5. O MENU PRINCIPAL

Para visualizar o menu de programação, pressionar a tecla MENU:

```
2008/11/10 08:00:00
MAIN MENU
Info
Logging
Serial
Reset
Contrast
Setup PMV
<ESC> exit/cancel
```

Se você não pressionar nenhuma tecla por pelo menos 2 minutos, o instrumento voltará para a principal visualização.

Para selecionar um cabeçalho, use a teclas de setas  $\blacktriangle \nabla$  e pressionar ENTER.

Para sair de um cabeçalho selecionado e voltar para o nível de menu anterior, pressionar **ESC**. Para sair diretamente do menu principal, pressionar **MENU** novamente.

#### 5.1 MENU INFO

Pressionando-se a tecla MENU, você entra no menu principal. Para entrar no menu Info, selecionar o cabeçalho Info com as teclas de setas  $\blacktriangle \lor$  e pressionar ENTER.

```
2008/11/10 08:00:00
INFO
Info Instrument
Info Probe
Time/Date
<UP> <DOWN> select
<ENTER> confirm
<ESC> exit/cancel
```

Selecionando **Info Instrument**, você pode visualizar as informações que envolvem o the instrumento: código e programa operacional do instrumento, versão e data da firmware, número de série, data de calibração do instrumento e código de identificação.

```
2008/11/10 08:00:00
INFO INSTRUMENT
Model HD32.3
Firm.Ver.=01.00
Firm.Date=2008/06/30
Ser. Number=08010000
Calib: 2008/11/10
ID: 000000000000000000
```

Para modificar o ID, pressionar ENTER. Selecionar o cabeçalho que você quer mudar com as teclas de setas  $\blacktriangleleft \triangleright$  e modifica-lo com as teclas de setas  $\blacktriangle \lor$ . Prossiga com os outros cabeçalhos, ao final, confirmar com a tecla ENTER.

Selecionando **Info Probe** você pode visualizar as informações que envolvem as sondas conectadas às entradas:

### **INFO SOBRE AS SONDAS:**

Descrição da sonda conectada à entrada 1. Data de calibração da sonda conectada à entrada 1. Número de série da sonda conectada à entrada 1.

Descrição da sonda conectada à entrada 2. Data de calibração da sonda conectada à entrada 2. Número de série da sonda conectada à entrada 2.

Descrição da sonda conectada à entrada 3. Data de calibração da sonda conectada à entrada 3. Número de série da sonda conectada à entrada 3. Para voltar ao menu principal, pressionar **ESC**. Para sair do menu, pressionar **MENU**.

**Time/Date** permite configurar a data e a hora que vão aparecer na parte superior do display. Para introduzir *Time/date*, prossiga como indicado abaixo:

- 1. usando as teclas de setas  $\mathbf{\nabla} \mathbf{A}$ , selecionar o cabeçalho *Time/date*
- 2. pressionar ENTER
- 3. a mensagem será visualizada

```
2008/11/10 08:00:00
enter date/time
<- arrows change ->
<ENTER> confirm
and set 00 seconds !
year/mm/dd hh:mm
2008/11/28 11:10:26
```

- 4. use as setas ◀► para selecionar os dados a configurar (ano/mês/dia hora : minutos)
- 5. uma vez selecionados, os dados vão começar a piscar;
- 6. usando a setas  $\mathbf{\nabla} \mathbf{A}$ , inserir o valor correto;

- 7. pressionar ENTER para confirmar e voltar ao menu principal;
- 8. ou pressionar ESC para voltar ao menu, sem nenhuma modificação;
- 9. pressionar MENU para sair diretamente do menu principal.

**OBSERVAÇÃO:** Com referência ao tempo, você pode ajustar a hora e os minutos, os segundos são sempre configurados para 00 (configurar 00 segundos!).

#### 5.2 MENU LOGGING

Pressionar a tecla MENU para entrar no menu principal;

- Selecionar o cabeçalho Logging usando as teclas ▲ ▼;
- pressionar **ENTER**: o submenu para a configuração dos parâmetros que envolvem a seção de Logging (para aquisição) será visualizado.

```
WBGT Index
2008/11/10 08:00:00
LOGGING MENU
Log interval
Self shut_off mode
Start/stop time
Cancel auto start
Log file manager
<ESC> exit/cancel
```

#### 5.2.1 Intervalo de Log

Através do cabeçalho, é possível configurar o intervalo de LOG (intervalo entre duas aquisições seguidas de amostras): para a configuração, siga as indicações abaixo:

Entrar no submenu *LOGGING* (parágrafo anterior), selecionar o cabeçalho *Log Interval* usando as teclas de setas  $\blacktriangle$   $\bigtriangledown$ :

```
WBGT Index
2008/11/10 08:00:00
LOGGING MENU
input LOG interval
as h:mm:ss (1h max)
arrows to correct
or <ESC> now set at:
0:00:15
```

- 1. Usando as teclas de setas ▲ ▼ selecionar a duração do intervalo que é de no mínimo 15 segundos e o máximo de uma hora.
- 2. Pressionar ENTER para confirmar e voltar ao menu Logging.
- 3. Para voltar ao menu Logging sem fazer nenhuma modificação, pressionar ESC.
- 4. Para voltar ao menu principal, pressionar **ESC** novamente.
- 5. Para sair diretemente do menu, pressionar MENU.

Os valores que você pode configurar são os seguintes: 15 segundos - 30 segundos - 1 minuto - 2 minutos - 5 minutos - 10 minutos - 15 minutos - 20 minutos - 30 minutos - 1 hora

| Intervalo de<br>memorização | Capacidade da memória        | Intervalo de<br>memorização | Capacidade da memória      |
|-----------------------------|------------------------------|-----------------------------|----------------------------|
| 15 segundos                 | Cerca de 11 dias e 17 horas  | 10 minutos                  | Cerca de 1 dias e 104 dias |
| 30 segundos                 | Cerca de 23 dias e 11 horas  | 15 minutos                  | Cerca de 1 dias e 339 dias |
| 1 minuto                    | Cerca de 46 dias e 22 horas  | 20 minutos                  | Cerca de 2 dias e 208 dias |
| 2 minutos                   | Cerca de 93 dias e 21 horas  | 30 minutos                  | Cerca de 3 dias e 313 dias |
| 5 minutos                   | Cerca de 234 dias e 17 horas | 1 hora                      | Cerca de 7 dias e 261 dias |

#### 5.2.2 Modo Auto Desligamento – O desligamento automático

O cabeçalho *Self shut-off mode- modo Auto Desligamento* controla o modo desligamento automático do instrumento durante a memorização entre uma aquisição de amostra e a outra seguinte. **Com um intervalo menor que 60 segundos, o instrumento sempre permanecerá ligado.** Com intervalos maiores ou iguais a 60 segundos, é possível escolher desligar o instrumeto entre as memorizações: ele vai ligar correspondendo ao tempo de amostragem e desligar depois de alguns segundos, de forma a economizar a vida das baterias.

Uma vez introduzido o sub menu *LOGGING* (parágrafo anterior), selecionar o cabeçalho *Self shut\_off mode* usando as teclas de setas  $\blacktriangle \nabla$ :

• Se a configuração de *Log Interval- Intervalo de Log* (veja o parágrafo anterior) for menor do que 60 segundos, a seguinte mensagem será visualizada:

WBGT Index 2008/11/10 08:00:00 Log interval<60 sec During log session the instrument will STAY ON betwen samples

• Se a configuração de *Log Interval* (veja parágrafo anterior) for superior ou igual a 60 segundos, a seguinte mensagem será visualizada:

WBGT Index 2008/11/10 08:00:00 Log interval>=60 sec During log session the instrument will SHUT OFF between samples 1. Pressionando as setas ▲ ▼, você pode selecionar:

**STAY ON** (o instrumento permanece ligado) **SHUT OFF** (o instrumento permenece desligado)

- 2. Para voltar ao menu *Logging*, pressionar ESC.
- 3. Para voltar ao menu principal, pressionar ESC novamente.
- 4. Para sair diretamente do menu pressionar MENU.

#### 5.2.3 Tempo de início/parada – O início automático

O início e o fim da memorização podem ser programados inserindo-se a data e a hora. A função oferece, como hora de início, a hora atual acrescentada de 5 minutos: para confirmar, pressionar <ENTER>, vice versa pode-se configurar a data e hora usando-se as setas. Dessa forma é solicitado configurar os dados para finalizar a memorização: em um modo default, o instrumento oferece a hora de início acrescentada de 10 minutos. Os valores oferecidos no modo default são aqueles que permitem ao usuário gerenciar o instrumento para medição.

# <u>OBSERVAÇÃO</u>: em um modo default, a configuração da hora é de 5 minutos a mais com referência à hora corrente.

Para a configuração, siga como indicado abaixo.

Uma vez introduzido o submenu *LOGGING*, selecionar o cabeçalho *Start/Stop time – tempo de Início/Parada* usando as teclas de setas ▲ ▼: a mensagem "Enter start time – introduzir tempo de início" será visualizada como indicado abaixo:

```
WBGT Index
2008/11/10 08:00:00
enter start time
arrows to correct
<ENTER> confirm
default= 5m>RealTime
2008/11/28 10:29:00
```

- 1. usando as teclas de seta ◀ ► selecionar os dados a serem modificados (ano/mes/dia e hora/minutos/segundos);
- 2. uma vez selecionados, os dados vão piscar;
- 3. alterar o valor com as teclas de seta  $\mathbf{\nabla} \mathbf{A}$ ;
- 4. confirmar pressionando ENTER;
- 5. para voltar ao menu *Logging* sem fazer nenhuma modificação, pressionar ESC;
- 6. para voltar ao menu principal, pressionar ESC novamente;
- 7. para sair diretamente do menu principal, pressionar MENU.

Depois de configurar a hora de início da memorização, será visualizada a tela que pede para inserir a hora da finalização da memorização (introduzir a hora de parada):

```
WBGT Index
2008/11/10 08:00:00
enter stop time
arrows to correct
<ENTER> confirm
default=10m>RealTime
2008/11/28 10:39:00
```

- 1. usando as teclas de setas ◀ ► selecionar os dados a serem modificados (ano/mês/dia e hora/minutos/segundos);
- 2. uma vez selecionados, os dados começam a piscar;
- 3. alterar o valor com as teclas  $\mathbf{\nabla} \mathbf{A}$ ;
- 4. confirmar pressionando ENTER;
- 5. para voltar ao menu *Logging* sem nenhuma alteração, pressionar ESC;
- 6. para voltar ao menu principal, pressionar ESC novamente;
- 7. para sair diretamente do menu principal, pressionar MENU.

# <u>OBSERVAÇÃO</u>: pelo default a hora final configurada para aquisição é a hora de início da Seção de Logging acrescida de 10 minutos.

Uma vez configurados os valores, você pode visualizar um resumo das horas: data e hora do início e do final da seção de LOG.

```
WBGT Index
2008/11/10 08:00:00
<ENTER> confirm
Start time
2008/11/28 10:29:00
End time
2008/11/28 10:39:00
<ESC> exit/cancel
```

- 1. Pressionar ENTER para confirmar ou ESC para sair sem ativar o início automático: em ambos os casos, você voltará para o menu *LOGGING*.
- 2. Pressionar MENU para sair diretamente do menu principal.

Quando o instrumento inicia automaticamente uma seção de LOG, um beep é emitido para cada aquisição e, na parte superior do display, aparece a mensagem LOG piscando, Para bloquear a seção antes do tempo de finalização, pressionar a tecla MEM.

Para cancelar a configuração de início automático, use a função **Cancel auto start – Cancelar o início automático**, descrita no parágrafo seguinte.

**OBSERVAÇÃO:** a seção de logging também inicia automaticamente se o instrumento estiver desligado. Se, ao iniciar uma seção automática de logging, o instrumento estiver desligado, ele liga alguns segundos antes do tempo de início e, ao final do logging, permanece ligado. Se a energia for a das baterias, ele desliga depois de alguns minutos de inatividade ao final da seção de logging. Para configurar o desligamento automático, veja o parágrafo 5.2.2.

## 5.2.4 Cancelar o auto início

Uma vez configurados os tempos de início e finalização da seção de LOG, você pode evitar o início automático da seção através do cabeçalho *Cancel auto start –Cancelar o auto início*. Uma vez introduzido o submenu *LOGGING*:

- 1. seleccionar, usando as teclas de setas ▲ ▼, o cabeçalho *Cancel auto start-Cancelar o auto início.*
- 2. uma mensagem contendo a hora de início e fim da seção de LOG será visualizada:

```
WBGT Index
2008/11/10 08:00:00
Self-timer abort
Start scheduled at
2008/11/28 10:29:00
Stop scheduled at
2008/11/28 10:39:00
Press ARROW to
delete schedule
```

3. pressionando-se a tecla ▲ a seguinte mensagem será visualizada: "Self timer not active – Temporizador automático não ativo";

```
WBGT Index
2008/11/10 08:00:00
Self timer
not active
```

- 4. pressionar ENTER para cancelar o auto início;
- 5. pressionar ESC para sair sem cancelar o auto início;
- 6. pressionar ESC novamente para sair dos diferentes submenus;
- 7. ou pressionar MENU para sair diretamente do menu principal.

Depois de cancelar a hora de auto início, para configurar uma nova, veja o parágrafo.

### 5.2.5 Gerenciador do Arquivo Log

Através deste cabeçalho, é possível gerenciar as seções de aquisição de log: o instrumento permite imprimir os arquivos de dados adquiridos (*Print selected log- Imprimir log selecionado*) e cancelar toda a memória (*Erase ALL logs- Apagar TODOS os registros*).

O instrumento pode memorizar até 64 seções de LOG numerados progressivamente de 00 a 63: a lista de seções é colocada em 4 linhas e 4 colunas. Se houver mais que 16 seções, usando a tecla **MEM** você pode visualizar a tela a seguir. Abaixo, à direita, está indicada a página atual (0, 1, 2 ou 3) e o número total de páginas com os dados memorizados: no exemplo, "0/3" significa que você deve imprimir a página 0 de três páginas de dados memorizados.

```
LOG FILE 0/3

00 - 01 - 02 - 03

04 - 05 - 06 - 07

08 - 09 - 10 - 11

12 - 13 - 14 - 15

Date:

2008/11/28 08:59:40

rec: 000039

<MEM> to charge Page
```

Uma vez que você introduziu o submenu *LOGGING*:

1. selecionar o cabeçalho Log File manager através das teclas de seta ▲ ▼: o seguinte submenu será visualizado:

```
WBGT Index
2008/11/10 08:00:00
LOG FILE MANAGER
View selected log
Erase ALL logs
Log time
```

- 2. para selecionar um cabeçalho de menu, use as teclas de seta  $\blacktriangle$   $\triangledown$ ;
- 3. pressionar ENTER para confirmar;
- 4. pressionar ESC para voltar ao menu;
- 5. pressionar MENU para sair imediatamente do menu principal.

**OBSERVAÇÃO:** você pode conectar-se a um PC pela porta serial RS232C do instrumento ou a uma **impressora HD40.1**. Antes de iniciar a impressão através da porta RS232C, você precisa configurar a taxa baud. Para fazer isso, selecionar o cabeçalho *Baud Rate* do menu *Serial* (veja o parágrafo 5.3.1 A Taxa Baud) e selecionar o valor máximo igual a **38400 baud**. Para conectar com a impressora, use o valor máximo tolerado pela impressora.

A comunicação entre o instrumento e o PC ou entre o instrumento e a impressora somente somente funciona se a taxa baud do instrumento e a do dispositivo conectado (computador ou impressora) forem iguais.

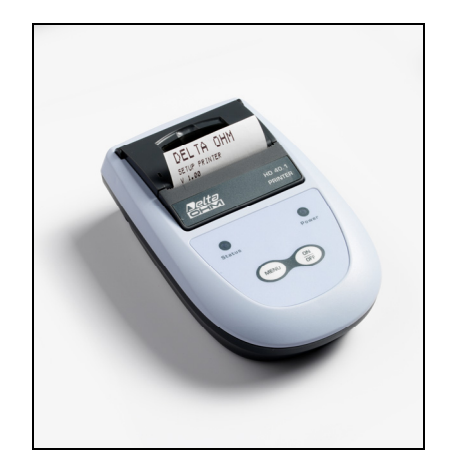

### *Exemplo de impressão de uma seção de logging, obtida com impressora* **HD40.1** Índice WBGT

|                                                                                                    | OBSERVAÇOES                                                                                                    |
|----------------------------------------------------------------------------------------------------|----------------------------------------------------------------------------------------------------|
| Log number: 1                                                                                                    | Número de seções de logging                                                                                                    |
| ISO 7243 WBGT Index                                                                                                    | Normas de referência                                                                                                    |
| Model HD32.3 WBGT - PMV<br>Firm.Ver.=01.00<br>Firm.Date=2008/12/05<br>SN=12345678<br>ID=0000000000000000                                                                                      | Modelo do instrumento<br>Versão da firmware do instrumento<br>Data da firmware do instrumento<br>Número de série do instrumento<br>Código de identificação                                                                                                    |
| Probe ch.1 description<br>Type: Pt100<br>Data cal.:2008/10/01<br>Serial N.:08109450                                                                                                    | Descrição da sonda conectada à entrada 1                                                                                                    |
| Probe ch.2 description<br>Type: Pt100 Tg 50<br>Data cal.:2008/10/01<br>Serial N.:08109452                                                                                                    | Descrição da sonda conectada à entrada 2                                                                                                    |
| Probe ch.3 description<br>Type: Pt100 Tw<br>Data cal.:2008/10/01<br>Serial N.:08109454                                                                                                    | Descrição da sonda conectada à entrada 3                                                                                                    |
| From=2008/11/21 15:00:00<br>To =2008/11/21 16:30:00<br>Tot. rec.= 000360                                                                                                    | Dia e hora do início do Logging<br>Dia e hora do término do Logging<br>Número de amostras adquiridas pelo instrumento                                                                                                    |
| ** max value **<br>Tnw 21.2 °C<br>Tg 24.9 °C<br>Ta 31.3 °C<br>WBGT (i) 22.3 °C<br>WBGT (o) 23.0 °C                                                                                            | Valor máximo dos dados adquiridos<br>Temperatura máxima de bulbo úmido com ventilação natural<br>Temperatura máxima do termômetro globo<br>Temperatura máxima de bulbo úmido<br>WBGT máximo na ausência de irradiação solar direta<br>WBGT máximo em presença de irradiação solar direta<br>Valor máximo dos dados adquiridos |
| **         min value         **           Tnw         21.0 °C           Tg         24.9 °C           Ta         23.5 °C           WBGT (i)         22.2 °C           WBGT (o)         22.6 °C | Valor mínimo dos dados adquiridos<br>Temperatura minima de bulbo úmido com natural<br>Temperatura minima de termômetro globo<br>Temperatura minima de bulbo úmido<br>WBGT mínimo na ausência de radiação solar direta<br>WBGT mínimo na presença de radiação solar direta                                                     |
| **     avg value     **       Tnw     21.1 °C       Tg     24.9 °C       Ta     30.3 °C       WBGT (i)     22.3 °C       WBGT (o)     22.8 °C       =====       Notes:                        | Valor médio dos dados adquiridos<br>Temperatura media de bulbo úmido com ventilação natural<br>Temperatura media de termómetro globo<br>Temperatura media de bulbo úmido<br>WBGT médio na ausência de radiação solar direta<br>WBGT médio na presença de radiação solar direta                                                |
|                                                                                                    |                                                                                                    |

OBSERVAÇÃO: A impressão de uma seção de logging na impressora HD40.1 contém somente dados estatísticos. Para visualizar todos os dados adquiridos, é necessário descarregar os dados usando o software DeltaLog10.

# Índice PMV

Г

| Log number: 1                                                                                                    | Número de seções de logging                                                                                                    |
|----------------------------------------------------------------------------------------------------|----------------------------------------------------------------------------------------------------|
| ISO 7243 PMV Index                                                                                                    | Normas de referência                                                                                                    |
| Model HD32.3 WBGT - PMV<br>Firm.Ver.=01.00<br>Firm.Date=2008/12/05<br>SN=12345678<br>ID=00000000000000000                                                                                                   | Modelo do instrumento<br>Versão da firmware do instrumento<br>Data da firmware do instrumento<br>Número de série do instrumento<br>Código de identificação                                                                    |
| Probe ch.1 description<br>Type: Hot wire<br>Data cal.:2008/10/01<br>Serial N.:08109450                                                                                                    | Descrição da sonda conectada à entrada 1                                                                                                    |
| Probe ch.2 description<br>Type: Pt100 Tg 50<br>Data cal.:2008/10/01<br>Serial N.:08109452                                                                                                    | Descrição da sonda conectada à entrada 2                                                                                                    |
| Probe ch.3 description<br>Type: RH<br>Data cal.:2008/10/01<br>Serial N.:08109454                                                                                                    | Descrição da sonda conectada à entrada 3                                                                                                    |
| From=2008/11/21 15:00:00<br>To =2008/11/21 16:30:00<br>Tot. rec.= 000360                                                                                                    | Dia e hora do início do Logging<br>Dia e hora do término do Logging<br>Número de amostras adquiridas pelo instrumento                                                                                                    |
| MET 1.20<br>CLO 1.00                                                                                                    | Taxa metabólica<br>Resistência da roupa                                                                                                    |
| **         max value         **           Va         0.00 m/s           Tg         22.0 °C           Ta         22.0 °C           RH         39.1 %           PMV         0.10           PPD         5.10 % | Valor máximo dos dados adquiridos<br>Velocidade do ar<br>Temperatura de termômetro globo<br>Temperatura de bulbo úmido<br>Umidade relativa<br>PMV – Determinação Média Prevista<br>PPD – Porcentagem Prevista de Insatisfação |
| **         min value         **           Va         0.00 m/s           Tg         22.0 °C           Ta         22.0 °C           RH         39.1 %           PMV         0.10           PPD         5.10 % | Valor mínimo dos dados adquiridos<br>Velocidade do ar<br>Temperatura de Termômetro Globo<br>Temperatura de bulbo úmido<br>Umidade relativa<br>PMV – Determinação Média Prevista<br>PPD – Porcentagem Prevista de Insatisfação |
| ** avg value **<br>Va 0.00 m/s<br>Tg 22.0 °C<br>Ta 22.0 °C<br>RH 39.1 %<br>PMV 0.10<br>PPD 5.10 %                                                                                                    | Valor médio dos dados adquiridos<br>Velocidade do ar<br>Temperatura de Termômetro Globo<br>Temperatura de bulbo úmido<br>Umidade relativa<br>PMV – Determinação Média Prevista<br>PPD – Porcentagem Prevista de Insatisfação  |
| <br>Notes:                                                                                                    |                                                                                                    |

OBSERVAÇÕES

**OBSERVAÇÃO:** A impressão de uma seção de logging na impressora HD40.1 contém somente os dados estatísticos. Para visualizar todos os dados adquiridos, é necessário descarregar os dados usando o software DeltaLog10.

#### Vista do log selecionado:

Selecionando este cabeçalho você pode visualizar as seções de logging sections que estão no instrumento:

- LOG FILE 0/3 00 - 01 - 02 - 03 04 - 05 - 06 - 07 08 - 09 - 10 - 11 12 - 13 - 14 - 15 Date: 2008/11/28 08:59:40 rec: 000039 <MEM> to charge Page
- 1. selecionar o log para impressão, usando as teclas de setas ▲ ▼ ◀ ► e a tecla MEM para passar para a página seguinte.
- 2. uma vez selecionado um arquivo, na parte inferior do display, estão indicadas a data e hora do início da aquisição e o número de amostras contidas no arquivo (Rec). Os arquivos estão memorizados em ordem crescente. Cada arquivo somente será identificado pela data e hora indicadas no display. No exemplo acima, o arquivo 00 foi selecionado: a memorização teve início às 08:50:40 horas do dia 11/28/2008. O arquivo contém 39 amostras.
- 3. a mensagem de transferência de dados é visualizada por alguns segundos, então o instrumento volta para a tela **Print selected log** para selecionar outro log para imprimir.
- 4. repetir o processo para imprimir as seções que você quiser ou pressionar **ESC** para sair deste nível de menu.
- 5. pressionar MENU para sair imediatamente do menu principal.

#### Apagar toda a memória

Selecionando este cabeçalho, a mensagem "ERASE ALL FILES – APAGAR TODOS OS ARQUIVOS" será visualizada:

| WBGT Index          |
|---------------------|
| 2008/11/10 08:00:00 |
| ERASE ALL FILE      |
|                     |
|                     |
|                     |
| <mem> confirm</mem> |
| <esc> exit</esc>    |
|                     |
|                     |

- 1. pressionar MEM para apagar todos os arquivos;
- 2. pressionar ESC para apagar a operação e voltar ao nível superior do menu;
- 3. pressionar MENU para sair imediatamente do menu principal.

### Tempo do Log (Configura o tempo para memorização)

Representa a duração da memorização: após configurar o tempo, a memorização pára. A memorização pode ser finalizada antes da expiração do tempo configurado, pressionando a tecla **MEM**.

Para desabilitar a função, configurar a hora para 0:00:00. Neste caso, a memorização pára ao pressionar a tecla MEM ou quando a memória estiver cheia.

```
WBGT Index
2008/11/10 08:00:00
LOG TIME
as h:mm:ss (1h max)
arrows to correct
or <ESC> no set at:
00:00:00
```

Com as setas é possível modificar a hora configurada, o valor máximo admitido é 1 hora. Confirmar com a tecla **ENTER**.

Pressionar **ESC** para sair deste nível de menu sem fazer qualquer modificação. Pressionar **MENU** para sair imediatamente do menu principal.

# 5.3 MENU SERIAL (COMUNICAÇÃO SERIAL)

O submenu *Serial* permite configurar a velocidade de transferência de dados por meios seriais (*taxa Baud*) e o intervalo de impressão dos registros (*Print Interval- Intervalo de Impressão*).

As seções de LOG podem ser descarregadas para o PC pela conexão serial **RS232** ou conexão **USB**. No caso de conexão serial, a velocidade de transmissão é ajustada pelo usuário (veja os parágrafos seguintes) e, no entanto, não pode ser maior do que 38400 bps.

No caso de conexão USB, a velocidade de transmissão é fixada em 460800 bps.

Após descarregar os dados no seu PC, através do software adequado, os dados são elaborados pelo software para a visualização gráfica e para cálculo dos índices de conforto/estresse.

O instrumento pode ser diretamente conectado ao uma impressora HD40.1.

Para entrar no submenu Serial, siga as instruções abaixo:

- 1. Pressionar a tecala MENU do instrumento;
- 2. Selecionar, usando as teclas de seta ▼▲, cabeçalho *Serial*;
- 3. Pressionar ENTER;
- 4. O submenu Serial será visualizado.

```
WBGT Index
2008/11/10 08:00:00
SERIAL COM MENU
Baudrate
Print Interval
<UP> <DOWN> select
<ENTER> confirm
<ESC> exit/cancel
```

#### 5.3.1 Taxa Baud

A Taxa Baud representa a velocidade usada para a comunicação serial com o PC.

- Para configurar a taxa Baud, siga as indicações abaixo:
- 1. selecionar o cabeçalho com as teclas de seta  $\mathbf{\nabla} \mathbf{A}$ ;
- 2. pressionar ENTER: a seguinte mensagem será visualizada:

```
WBGT Index
2008/11/10 08:00:00
set Baudrate
arrows to correct
Or <ESC> now set at:
38.400
```

- 3. configurar o valor através das teclas de seta  $\mathbf{\nabla} \mathbf{A}$ ;
- 4. pressionar **ENTER** para confirmar e voltar para a tela anterior ou pressionar **ESC** para não modificar o valor e sair do menu;
- 5. pressionar **ESC** mais e mais para sair dos diferentes níveis de menu;
- 6. pressionar MENU para sair imediatamente do menu principal.

#### AVISO

A comunicação entre o instrumento e o PC (ou impressora de porta serial) somente funciona se a taxa Baud do instrumento e do PC forem as mesmas. Se a conexão USB for usada, o valor deste parâmetro é automaticamente ajustado.

### OBSERVAÇÃO: Ao ajustar a taxa baud, verifique a capacidade de velocidade da impressora.

#### 5.3.2 Intervalo de Impressão

Para configurar Print Interval- Intervalo de Impressão, siga as indicações abaixo:

- 1. use as teclas de setas ▲ ▼ para selecionar o cabeçalho;
- 2. pressionar ENTER: a seguinte mensagem será visualizada;

```
WBGT Index
2008/11/10 08:00:00
SERIAL COM MENU
input PRINT interval
as h:mm:ss (1h max)
arrows to correct
or <ESC> now set at:
0:00:00
```

- 3. usando  $\mathbf{\nabla} \mathbf{A}$  as teclas de seta, configurar o valor;
- 4. pressionar **ENTER** para confirmar e voltar à tela anterior ou pressionar **ESC** para não modificar o valor e sair do menu;
- 5. pressionar ESC mais e mais para sair dos diferentes níveis de menu;
6. pressionar MENU para sair imediatamente do menu principal.

O intervalo de impressão pode ser configurado de 0 segundos a 1 hora: 0 s - 15 s - 30 s - 1 min. - 2 min. - 5 min. - 10 min. - 15 min. - 20 min. - 30 min. - 1 hora.

#### 5.4 REINICIAR

Para entrar no submenu *Reset* afim de reiniciar completamente o instrumento, siga as indicações abaixo:

- 1. pressionar a tecla MENU do instrumento;
- 2. selecionar o cabeçalho *Reset*, usando as teclas de seta  $\mathbf{\nabla} \mathbf{A}$ ;
- 3. pressionar ENTER: será visualizada a mensagem:

```
WBGT Index
2008/11/10 08:00:00
0)Reset
<Up-Down>: select
<Enter>: confirm
```

- 4. pressionar as teclas de seta ▼ ▲ para selecionar o cabeçalho *Reset*;
- 5. pressionar ENTER para confirmar e pressionar ESC mais e mais para sair dos diferentes níveis do menu;
- 6. pressionar MENU para sair imediatamente do menu principal.

#### 5.5 CONTRASTE

Este cabeçalho de menu permite aumentar ou diminuir o contraste no display:

Para entrar no submenu *Contrast*, siga as indicações abaixo:

- 1. Pressionar a tecla MENU do instrumento;
- 2. Use as teclas de setas  $\blacktriangle \lor$  para selecionar *Contrast.;*
- 3. Pressionar ENTER;
- 4. A seguinte mensagem será visualizada.

```
WBGT Index
2008/11/10 08:00:00
LCD CONTRAST
<- arrows change ->
<ESC> exit/cancel
Contrast Adjust: 012
```

- 5. use as teclas de seta ◀► para aumentar ou diminuir o contraste;
- 6. pressionar ENTER ou ESC para voltar ao menu principal;

7. pressionar MENU para sair imediatamente do menu principal.

#### 5.6 CONFIGURAÇÃO DO PMV

Setup (Configuração) do PMV permite configurar a Resistência Térmica da vestimenta, expressa em CLO e a taxa metabólica, expressa em MET. Para os valores a configurar, veja o parágrafo 2.1.2. Determinação Média Prevista PMV e Porcentagem Prevista de Insatisfação PPD.

```
2008/11/10 08:00:00
SETUP PMV
Clothing (CLO):
1.00
Metabolic rate (MET)
1.20
```

Para modificar os parâmetros do **vestuário**, pressionar a tecla **ENTER** até que pelo reverso o valor atual da vestimenta apareça:

| 2008/11/10 08:00:00          |
|------------------------------|
| SETUP PMV                    |
|                              |
| 1.00                         |
| Metabolic rate (MET)<br>1.20 |

Com as teclas de setas  $\mathbf{\nabla} \mathbf{A}$  alterar o valor e confirmar com a tecla ENTER.

Para modificar o parâmetro **taxa metabólica**, pressionar a tecla **ENTER** até que pelo reverso apareça o valor atual da vestimenta:

| 2008/11/10 08:00:00  |
|----------------------|
| SETUP PMV            |
| Clothing (CLO)       |
| 1.00                 |
|                      |
| Metabolic rate (MET) |
| 1.20                 |
|                      |
|                      |

Com as teclas de setas  $\mathbf{\nabla} \mathbf{A}$  alterar o valor e confirmar com a tecla ENTER.

## 6. SONDAS E MEDIÇÕES

Sondas necessárias para medição de WBGT:

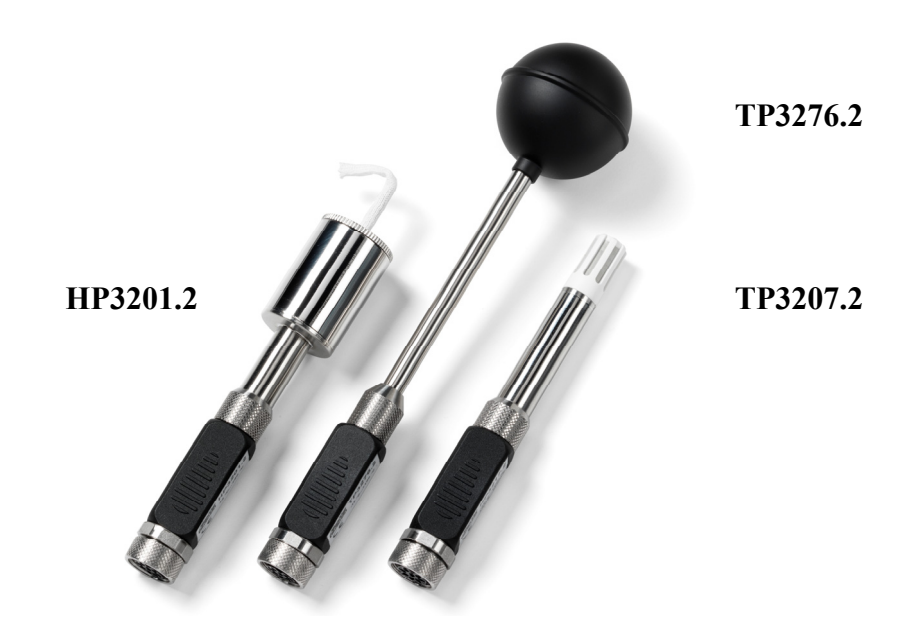

Sondas necessárias para a medição de PMV:

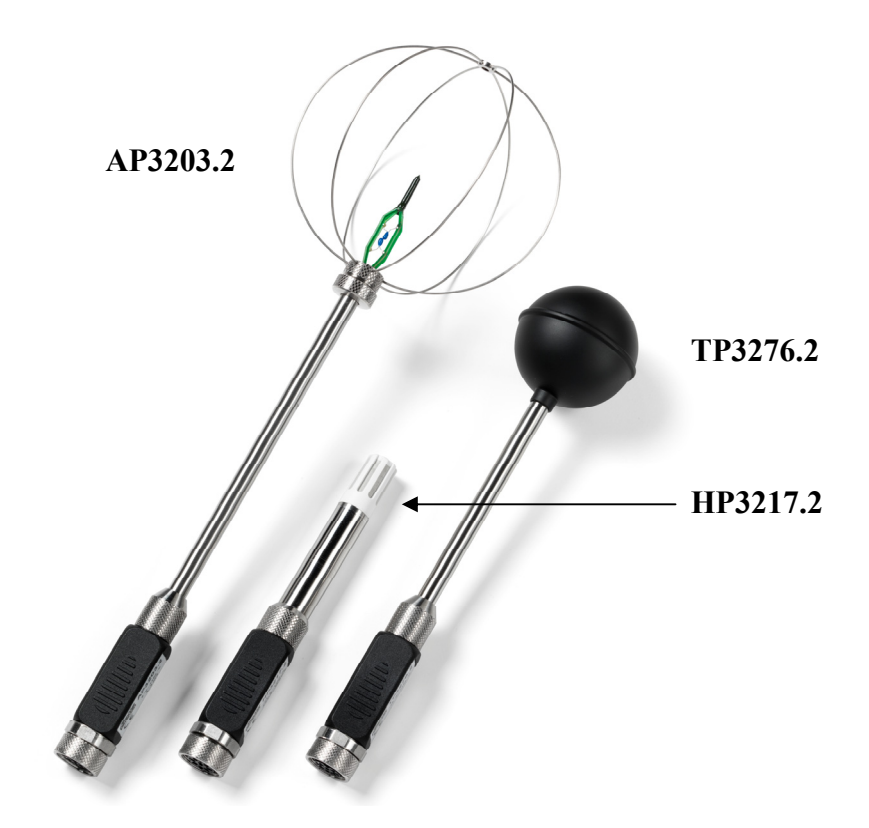

| TP3207.2 |
|----------|
|----------|

| Sonda de temperatura |
|----------------------|
| Tipo do sensor:      |

|     | Tipo do sensor:   | Filme fino Pt100         |
|-----|-------------------|--------------------------|
| (*) | Precisão:         | Classe 1/3 DIN           |
|     | Range de medição: | -40 ÷ 100 °C             |
|     | Conexão:          | 4 fios com módulo SICRAM |
|     | Conector:         | DIN45326 fêmea 8 polos   |
|     |                   |                          |
|     | Dimensões:        | Ø=14  mm L= 150 mm       |

(\*\*) Tempo de resposta T<sub>95</sub>

Ø=14 mm L= 150 r 15 minutos

## **TP3276.2**

|      | Temperatura de termômetro globo Ø=50 mm |                                    |  |
|------|-----------------------------------------|------------------------------------|--|
|      | Tipo do sensor:                         | Tipo do sensor:                    |  |
| (*)  | Precisão:                               | Precisão:                          |  |
|      | Range de medição                        | Range de medição                   |  |
|      | Conexão:                                | Conexão:                           |  |
|      | Conector:                               | Conector:                          |  |
|      | Dimensão da haste:                      | Dimensão da haste:                 |  |
| (**) | Tempos de resposta T <sub>95</sub>      | Tempos de resposta T <sub>95</sub> |  |

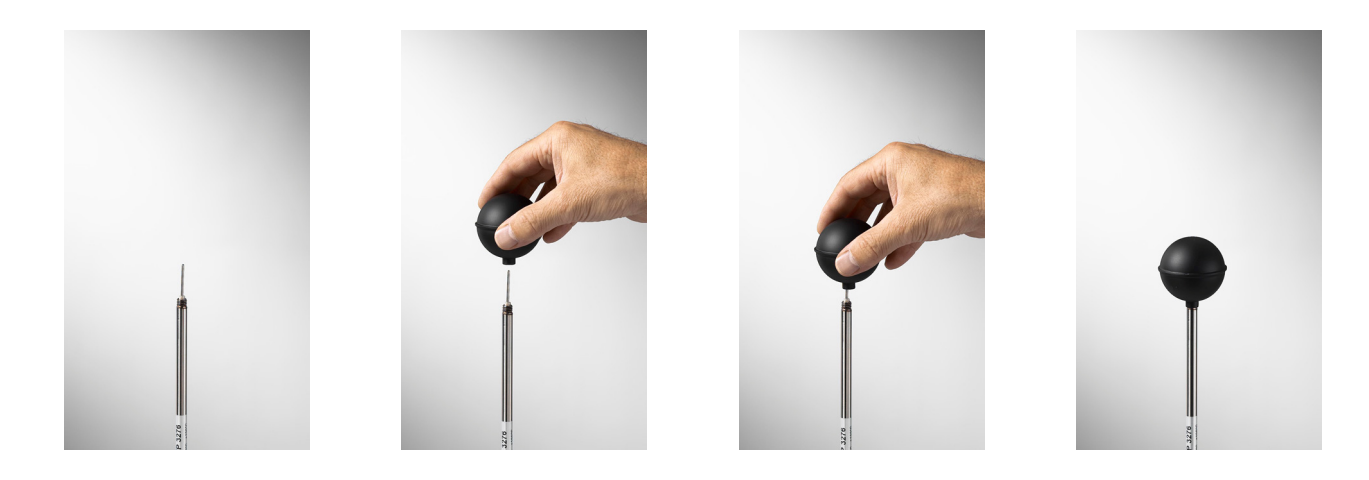

<sup>(\*)</sup> A sonda está calibrada, a data de calibração fica retida na memória do módulo SICRAM.

<sup>(\*\*)</sup> O tempo de resposta T<sub>95</sub> é o tempo gasto para alcançar o valor final de 95%. A medição do tempo de resposta é feita com velocidade do ar desprezível (ar sem movimento).

## HP3201.2

Sonda de bulbo úmido com ventilação natural Tipo de sensor: Pt100

|      | p                                 |                                        |
|------|-----------------------------------|----------------------------------------|
| (*)  | Precisão:                         | Classe A                               |
|      | Range de medição:                 | 4 °C ÷ 80 °C                           |
|      | Conexão:                          | 4 fios com módulo SICRAM               |
|      | Conector:                         | DIN45326 fêmea 8 polos                 |
|      | Dimensão da haste:                | Ø = 14  mm L= 170 mm                   |
|      | Comprimento do calço              | Cerca de 10 cm.                        |
|      | Comprimento do                    |                                        |
|      | cabo:                             |                                        |
|      | Capacidade do tanque:             | 15 cc.                                 |
|      | Autonomia do tanque:              | 96 horas com HR=50%, $t = 23^{\circ}C$ |
| (**) | Tempo de resposta T <sub>95</sub> | Pt100                                  |

#### Sonda HP3201.2 de bulbo úmido com ventilação natural

Para o start up (partida) siga as indicações abaixo:

- Remover a tampa, a tampa não é rosqueada.
- Inserir o calço dentro da sonda de temperatura, o calço deve ser imerso em água destilada.
- Encher o recipiente até <sup>3</sup>/<sub>4</sub> com água destilada.
- Fechar a tampa do recipiente.
- Aviso: não colocar a sonda na posição vertical pois a água destilada pode sair.
- O calço deve projetar-se para for a da sonda de temperatura por cerca de 20mm.
- Com o passar do tempo, o calço pode calcificar-se (tornar-se duro) de forma que seja necessário ser substituído periodicamente.

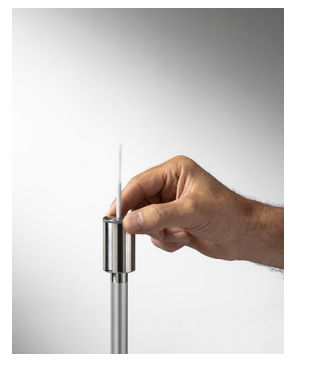

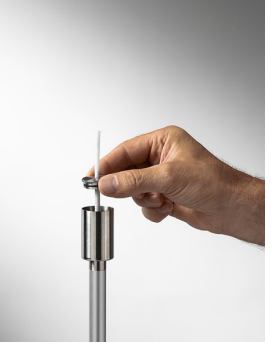

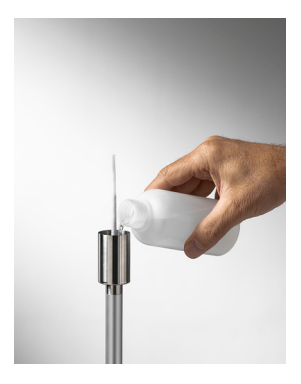

## HP3217

Sonda combinada para temperatura e umidade relativa. Usada na medição de índices de conforto do ambiente.

|      | Tipos de sensor:                 | Filme fino Pt100 para temperatura        |
|------|----------------------------------|------------------------------------------|
|      |                                  | Sensor capacitivo para umidade relativa. |
| (*)  | Precisão :                       | temperatura: 1/3 DIN                     |
|      |                                  | umidade relativa: $\pm 2.5\%$            |
|      | Conexão:                         | temperatura: -10 °C ÷ 80 °C              |
|      |                                  | umidade relativa: 5% RH ÷ 98% RH         |
|      | Conexão:                         | 7 fios com módulo SICRAM                 |
|      | Conector:                        | DIN45326 fêmea 8 polos                   |
|      | Dimensões:                       | Ø = 14  mm L= 150 mm                     |
| (**) | Tempo de respostaT <sub>95</sub> | 15 minutos                               |

### Sonda combinada de umidade relativa (RH) e temperatura HD3217.2

- Não toque os sensores com as mãos, evite sujá-los com óleos, graxas ou resinas.
- O suporte do sensor é feito de alumínio de forma que pode quebrar facilmente com choques, explosões e quedas.
- Os sensores podem ser limpos de poeira e poluição com água destilada e uma esponja muito macia.
- Se as medições não forem adequadas, verificar se os sensores estão sujos, corroídos, rompidos ou quebrados.
- Para verificar a propriedade das medições de RH você pode usar soluções saturadas de sal: HD75 (75% RH) e HD33 (33% RH).

(\*) A sonda está calibrada, os dados de calibração ficam retidos na memória interna do módulo SICRAM.

(\*\*) O tempo de resposta T<sub>95</sub> é o tempo gasto para alcançar 95% do valor final. A medição do tempo de resposta é feito com velocidade do ar desprezível (ar sem movimento).

## AP3203

Sonda com filamento incandescente unidirecional Tipo do sensor: NTC 10kohm

(\*) Precisão:

Range de medição:

| Conexão:              |
|-----------------------|
| Conector              |
| Dimensão da haste:    |
| Dimensão da proteção: |

NTC 10kohm  $\pm$  0.05 m/s (0÷1 m/s)  $\pm$  0.15 m/s (1÷5 m/s) 0÷5 m/s 0 °C ÷ 80 °C 7 fios com módulo SICRAM DIN45326 fêmea 8 polos Ø=8 mm L= 230 mm Ø=80 mm

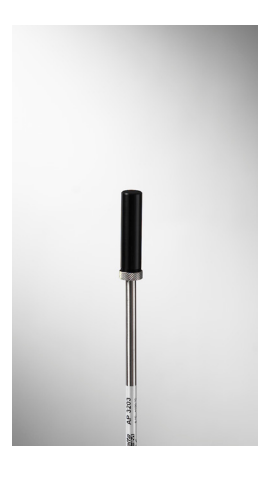

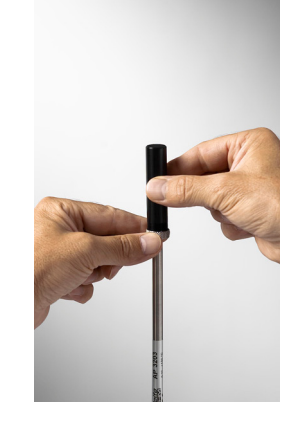

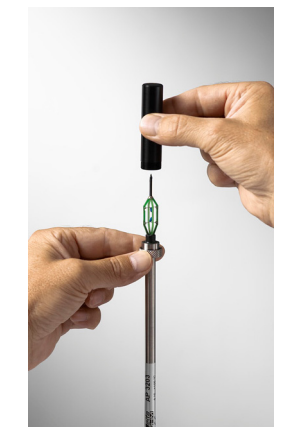

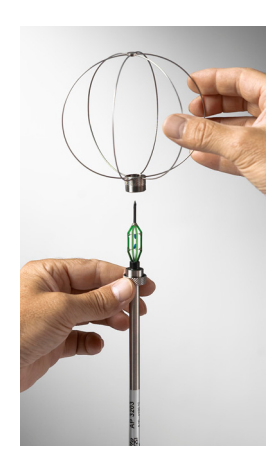

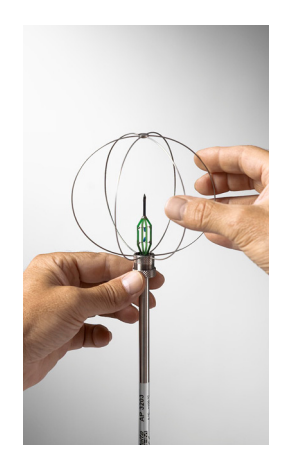

#### Sensor com filamento incandescente para velocidade do ar AP3203.2

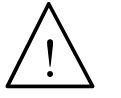

- O sensor com filamento incandescente para velocidade do ar da sonda AP3203.2 é aquecido e, no caso de vapores ou gases, pode dar início a um incêndio ou explosão. Não usar a sonda em presença de gases inflamáveis. Certifique-se de que, no ambiente em que você está fazendo as medições, não há vazamento de gás ou vapores potencialmente explosivos.
- A sonda é frágil e você deve manuseá-la com atenção. Um simples choque pode inutilizar a sonda, já que o sensor é parcialmente protegido durante seu uso.
- Depois de terminada a medição, o sensor localizado no cabeçote da sonda deve ser protegido com o tambor rosqueado fornecido para proteção.
- Durante o uso, a sonda unidirecional AP3203.2 deve ser protegida com a adequada esfera de círculos de metal.
- Não tocar os sensores com seus dedos.
- Para limpar a sonda use somente água destilada.

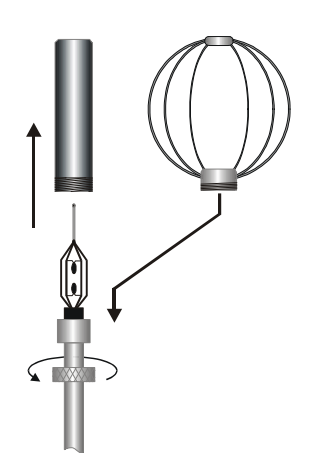

A sonda **AP3203.2** tem um esquema de proteção esférico. Para reduzir a sobrecarga quando não estiver em uso, a sonda **AP3203.2** é fornecida com um invólucro cilíndrico que deve ser rosqueado no cabeçote da sonda.

## Medição

No local onde você quer fazer a medição, você deve montar o tripé e as sondas necessárias a medição.

Após montar o instrumento, você começa a medição.

Se a medição tiver que ser feita em outros locais, você deve mover todo o equipamento para a nova posição.

Ao final da medição ou depois de algumas vezes, os dados adquiridos são transferidos ao PC para processamento e para permitir a elaboração dos relatórios de medição.

## 6.1.1 Instrução, precisão e manutenção das sondas

- Não expor as sondas à gases ou líquidos que possam causar corrosão no material da sonda. Após a medição as sondas devem ser cuidadosamente limpas.
- Não dobrar o conector, forçando para cima ou para baixo.
- Respeitar a polaridade correta da sonda.
- Durante a inserção do conector da sonda no instrumento, cuidar para que o mesmo não seja dobrado ou forçado contra os contatos.
- Não dobrar ou deformar as sondas e não deixar que sofram quedas: elas podem ser danificadas de forma irreparável.
- Use a sonda adequada para o tipo de medição que você quer realizar.
- Para uma medição confiável, evite variações muito rápidas de temperatura.

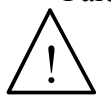

Alguns sensores não são isolados com relação à proteção externa, cuidar para que não entrem em contato com partes sob tensão elétrica (up to 48V): pode ser perigoso

para o instrumento e o operador pode ser eletrocutado.

- Evite medições em presença de fontes de alta-freqüência, microondas e grandes campos magnéticos, porque elas não serão confiáveis.
- O instrumento é a prova d'água, mas não o mergulhe em água. Se ele cair dentro d'água, verificar se não houve infiltração.

## 7. INTERFACES SERIAL E USB

**O HD32.3** tem uma interface serial RS-232C, galvanicamente isolada e tem uma interface USB 2.0. Como opcional, podemos fornecer, sob pedido:

- cabo de conexão serial (código **HD2110/RS**) com conector M12 do lado do instrumento e conector sub D fêmea 9-polos do lado do PC.
- cabo de conexão serial (código HD2110/USB) com conector M12 do lado do instrumento e conector USB 2.0 do lado do PC.

A conexão USB requer a instalação prévia de um driver inserido no software do instrumento. Antes de conectar o cabo USB ao PC, instalar o driver (veja os detalhes no capítulo 8.2 Conexão a uma porta serial USB 2.0).

Os parâmetros padrão de transmissão serial do instrumento RS232 são:

- Taxa Baud 38400 baud
- Paridade Nenhuma
- N. bit 8
- Bit de parada 1
- Protocolo Xon / Xoff.

É possível mudar a velocidade da transmissão serial de dados RS232C ativando "Selection of serial transfer speed- Seleção da velocidade de transmissão serial (Taxa Baud)" dentro do menu (veja o menu do capítulo **5.3.1 Taxa Baud**). Os valores possíveis são: 38400, 19200, 9600, 4800, 2400, 1200. Os outros parâmetros de transmissão são fixos.

A conexão USB 2.0 não requer a configuração de nenhum parâmetro.

# A seleção da porta é feita diretamente pelo instrumento: se a porta USB for conectada ao PC, a porta serial RS232 é automaticamente excluída e vice versa.

Os instrumentos são fornecidos com um jogo completo de comandos e requisição de dados para enviar pelo PC.

Todos os comandos transmitidos ao instrumento devem seguir a estrutura abaixo:

XXCR onde: XX é o código de comando e CR é o Retorno de Carregamento (ASCII 0D).

**Os caracteres do comando XX são somente em maiúscula, o instrumento responde com** "&" se o comando for correto, com "?" para cada combinação de caracter que estiver errada.

A cadeia de resposta do instrumento está finalizada, introduzir os comandos CR (Retorno de Carregamento) e LF (Alimentação de Linha).

Antes de enviar os comandos para o instrumento através da porta serial, sugerimos que o teclado seja bloqueado para evitar conflitos de funcionamento: use o comando P0. Ao final do processo, restaurar o teclado com o comando P1.

| Comando | Resposta                | Descrição                                                |
|---------|-------------------------|----------------------------------------------------------|
| PO      | &                       | Ping (bloqueia o teclado do instrumento por 70 segundos) |
| P1      | &                       | Desbloqueia o teclado do instrumento                     |
| S0      |                         |                                                          |
| G0      | Model HD32.3            | Modelo do instrumento                                    |
| G1      | M=WBGT Index            | Descrição do modelo                                      |
| G2      | SN=12345678             | Número de série do instrumento                           |
| G3      | Firm.Ver.=01.00         | Versão da Firmware                                       |
| G4      | Firm.Date=2008/10/12    | Data da Firmware                                         |
| G5      | cal 2008/11/10 10:30:00 | Data e hora da calibração                                |
| C1      |                         | Sonda do tipo 1, número de série, data da calibração     |

| Comando | Resposta                                              | Descrição                                                                                                    |
|---------|-------------------------------------------------------|----------------------------------------------------------------------------------------------------|
| C2      |                                                       | Sonda do tipo 2, número de série, data da calibração                                                                                                    |
| C3      |                                                       | Sonda do tipo 3, número de série, data da calibração                                                                                                    |
| GC      |                                                       | Cabeçalho de impressão do instrumento                                                                                                    |
| GB      | ID=00000000000000000                                  | Código do usuário (configurar com T2xxxxxxxxxxxxx)                                                                                                    |
| H0      | Tw= 19.5 øC                                           | Imprime temperatura de bulbo úmido                                                                                                    |
| H1      | Tg= 22.0 øC                                           | Imprime temperatura de termômetro globo                                                                                                    |
| H2      | Ta= 21.6 øC                                           | Imprime temperatura do ar (bulbo seco);                                                                                                    |
| H7      | WBGT(i) = 23.0 ØC                                     | Imprime WGBT interno (sem radiação solar)                                                                                                    |
| H8      | WBGT( $o$ ) = 24.0 $\&$ C                             | Imprime WGBT externo (com radiação solar)                                                                                                    |
| LN      | A00 -A01 -A02 -A03<br><br><br>                        | Imprime mapa da memória do instrumento: se uma seção<br>estiver alocada é mostrado um número, se ele estiver livre<br>são mostrados 2 pontos ().                                       |
| LFn     | <pre>!Log n.= 0!started on:!2006/01/01 00:37:32</pre> | Imprime estado da seção n da memória. O número, a data<br>e hora do início do armazenamento são mostrados. (n=<br>número hexadecimal 0-F). Se a seção estiver vazia:">No<br>Log Data<" |
| LDn     |                                                       | Imprime os dados armazenados na seção n.<br>Se a seção estiver vazia: ">No Log Data<"                                                                                                  |
| LE      | &                                                     | Cancela dados armazenados                                                                                                    |
| K1      | <u>ک</u>                                              | Impressão imediata de dados                                                                                                    |
| K0      | &                                                     | Finaliza a impressão de dados                                                                                                    |
| K4      | &                                                     | Inicia o registro de dados                                                                                                    |
| K5      | &                                                     | Finaliza o registro de dados                                                                                                    |
| KP      | &                                                     | Função auto desligamento=HABILITA                                                                                                    |
| KQ      | &                                                     | Função auto desligamento=DESABILITA                                                                                                    |
| WC0     | &                                                     | AUTO-desligamento                                                                                                    |
| WC1     | &                                                     | Configura AUTO ligar                                                                                                    |
| RA      | Sample print = 0sec                                   | Leitura do intervalo de IMPRESSÃO configurado                                                                                                    |
| RL      | Sample log = 30sec                                    | Leitura do intervalo de REGISTRO configurado                                                                                                    |
| WA#     | &                                                     | Configura o intervalo de IMPRESSÃO.<br># é um número hexadecimal 0D que representa a<br>posição do intervalo na lista 0, 1, 5, 10,, 3600 segundos.                                     |
| WL#     | &                                                     | Configura o intervalo de MEMORIZAÇÃO.<br># é um número hexadecimal 1D que representa a<br>posição do intervalo na lista 0, 1, 5, 10,, 3600 segundos                                    |

#### 7.1 A MEMORIZAÇÃO DE DADOS E A TRANSFERÊNCIA DE DADOS PARA UM PC

**O HD32.3** pode ser conectado a uma porta serial RS232C ou porta USB de um PC e pode trocar dados e informações através do software DeltaLog10 que trabalha com Windows. Os valores medidos nas entradas do instrumento são memorizados pela função *Logging* (tecla MEM). Os dados memorizados podem ser transferidos a um PC num outro momento.

## 7.1.1 Função Logging

A função *Logging* permite a memorização das medições detectadas pelas sondas conectadas às entradas. O intervalo entre duas medições seguidas pode ser configurado entre 15 segundos e 1 hora. O início da memorização é obtido pressionando-se a tecla **MEM**; o término é obtido pressionando-se a mesma tecla: dessa forma, os dados memorizados formam um bloco contínuo de dados.

Veja a descrição dos cabeçalhos do menu no capítulo 5. "MEIN MENU".

Se a opção *Self Shut-of – Auto desligamento* estiver ativada entre duas memorizações (veja o parágrafo *5.22 Modo Auto-Desligamento*), pressionando a tecla **MEM**, o instrumento memoriza o primeiro dado e desliga, 15 segundos antes do instante da memorização seguinte, o instrumento liga para adquirir a nova amostra e então ele desliga novamente.

Os dados memorizados podem ser transferidos a ao PC com o comando (veja o parágrafo 5.22 Log *File Manager*). Durante a transferência de dados, a mensagem DUMP é mostrada no display; para parar a transferência de dados, pressionar a tecla ESC no instrumento ou no PC.

## 7.1.2 Função Erase: cancelamento dos dados da memória

Para cancelar o conteúdo da memória, você deve usar a função Erase Log (veja o parágrafo 5.2.5 *gerenciador do Arquivo Log*). O instrumento cancela a memória interna e, ao final da operação, volta à visualização normal.

## **OBSERVAÇÕES:**

- A transferência de dados não implica no cancelamento da memória: é possível repetir quantas vezes quiser o processo de transferência.
- Os dados memorizados permanecem na memória independentemente das condições de carga da bateria.
- Para imprimir os dados usando uma impressora fornecida com interface paralela, é necessário usar um conversor serial- paralelo (usualmente, não fornecido).
- A conexão direta entre o instrumento e a impressora com conexão USB não funciona.
- Durante *logging*, algumas teclas são desabilitadas, MEM, MENU, ENTER e ESC ficam habilitadas.
- Pressionando as teclas **MEM** e **MENU**, não envolve a memorização de dados, se estas teclas são pressionadas **depois** de iniciada a memorização, de outra maneira é válido o que indicado abaixo.

## 7.1.3 A função Print

Pressionando a tecla **ENTER**, em tempo real, você pode enviar imediatamente os dados detectados pelo instrumento para as portas RS232C ou USB. As unidades de medição dos dados impressos são aquelas visualizadas no display. A função inicia, ao pressionar a tecla **ENTER**. O intervalo entre duas impressões seguintes pode ser configurado entre 15 segundos e 1 hora (veja o menu **Intervalo de Impressão** no parágrafo 5.3.2. Intervalo de Impressão). Se o intervalo de impressão for igual a 0, pressionando a tecla **ENTER**, você envia somente um dado para o dispositivo. Se o intervalo de

impressão for maior do que 0, os dados continuam a ser enviados até o operador parar o processo, pressionando a tecla **ENTER** novamente.

**OBSERVAÇÃO:** Ao configurar a taxa baud-rate, verificar a capacidade de velocidade da impressora usada.

## 8. CONEXÃO AO PC

O HD32.3 é fornecido com um conector M12 para conexão ao PC.

Usando um cabo HD2110/RS, você pode conectá-lo à porta serial do PC.

Usando o cabo HD2110/USB, você pode conectá-lo à porta PC USB.

**Os instrumentos são fornecidos com o software DeltaLog10.** Com o software você pode gerenciar as operações com o PC, a transferência de dados, a introdução gráfica, a impressão de dados adquiridos ou memorizados.

# O software DeltaLog10 tem uma "Ajuda On-line " (também em formato pdf) que descreve as características e as funções.

Além disso, os instrumentos são compatíveis com o programa de comunicação HyperTerminal fornecido com o sistema operacional Windows (do Windows 98 ao Windows VISTA).

#### 8.1 CONEXÃO À PORTA SERIAL RS232-C

- 1. O instrumento de medição deve estar desligado.
- 2. Conectar o instrumento de medição com o cabo HD2110/**RS** à primeira porta serial livre (COM) do PC.
- 3. Ligar o instrumento e configurar a taxa baud para 38400 (tecla MENU >> "Serial" >> "Baud Rate >> selecionar 38400 usando as teclas de seta >> confirmar com ENTER). O parâmetro permanece na memória.
- 4. Lançar a aplicação DeltaLog10 e pressionar CONNECT. Espere que a conexão ocorra e siga as indicações na tela. Para uma descrição da aplicação DeltaLog10, favor se referir à Ajuda On-line.

#### 8.2 CONEXÃO À PORTA USB 2.0

Siga as indicações abaixo:

- 1. Não conectar o instrumento à porta USB até que não seja expressamente solicitado.
- 2. Inserir o CD-Rom DeltaLog10 e selecionar o ítem "Install/Remove USB driver".
- 3. O programa verifica a presença de drivers no PC: a instalação tem início se eles não estiverem presentes; se eles já estiverem instalados, os drivers são removidos pressionando-se a tecla.
- 4. O programa de instalação apresenta a licença de usuário do software: para prosseguir, os termos de uso do software devem ser aceitos clicar em YES.
- 5. Na próxima página, o folder onde os drivers serão instalados é indicado: Confirmar sem modificação.
- 6. Completar a instalação clicando em *Finish Fim*. Espere alguns segundos até que a página DeltaLog10 apareça.
- 7. Fechar o DeltaLog10.
- 8. Conectar o instrumento de medição à porta USB do PC usando o cabo **HD2110/USB**. Quando o Windows detecta o novo dispositivo, o "*New software installation wizard –Assistente de instalação de novos software*" é iniciado.
- 9. Se você pediu autorização para buscar um driver atualizado, responda NO e continue.
- 10. Na janela de instalação, selecionar "Install from a list or specific location Instalar de uma lista ou locação específica".

- 11. Na próxima janela selecionar "Search for the best driver in these locations Busca pelo melhor driver nesta locação" e "Include this location in the search incluir esta locação na busca".
- 12. Usando Browse, indicar o folder de instalação fornecido no ponto 5:

C:\Programs\Texas Instruments\USB-Serial Adapter

Confirmar com OK.

- 13. Se você obtiver a mensagem de que o software não passou no teste Windows Logo, selecionar *"Continue"*.
- 14. O driver USB está instalado: ao final, clicar em "Finish".
- 15. **O programa de instalação requer a locação de arquivos mais uma vez**: repetir os passos já descritos e fornecer a locação do mesmo folder (veja o ponto 12).
- 16. **Espere**: a operação pode levar alguns minutos.
- 17. O procedimento de instalação agora está completo: O dispositivo será automaticamente detectado a cada nova conexão.

Para checar se a operação foi inteiramente bem sucedida, duplo clique em CONTROL PANEL do menu SYSTEM. Selecionar "Device Manager – Gerenciador de Dispositivo" e conectar o instrumento à porta USB.

Os seguintes ítens devem aparecer:

- "UMP Devices >> UMP3410 Unitary driver" e "Ports (COM and LPT) >> UMP3410 Serial Port (COM#)" para Windows 98 e Windows Me,
- "Serial cards Multiport >> TUSB3410 Device" e "Ports (COM and LPT) >> USB-Serial Port (COM#)" para Windows 2000, NT e XP.

### Observações.

- 1. Se o instrumento for conectado á porta USB **antes da** instalação dos drivers, o Windows sinaliza a presença de um dispositivo desconhecido: neste caso, cancelar a operação e repetir o procedimento ilustrado no começo deste parágrafo.
- 2. na documentação fornecida com o CD-Rom DeltaLog10, está inclusa uma versão detalhada deste capítulo com figuras. Além disso, são relatados os passos necessários para remover os drivers USB.

## 9. SINAIS E FALHAS DO INSTRUMENTO

A tabela a seguir lista todas as indicações de erro e informações mostradas e fornecidas ao usuário em diferentes situações de operação:

| Indicação no Display      | Explicação                                                                                                    |
|---------------------------|----------------------------------------------------------------------------------------------------|
|                           | Aparece se o sensor referente à grandeza física indicada não está presente ou está em falha                                      |
| OVFL                      | Abundância de medição: indica que a sonda está medindo um valor que excede a faixa de medição esperada.                          |
| UFL                       | Insuficiência de medição: indica que a sonda está medindo um valor que está abaixo da faixa de medição esperada.                 |
| WARNING:<br>MEMORY FULL!! | O instrumento não pode armazenar mais dados, o espaço da memória está esgotado.                                                  |
| PN                        | Mensagem piscando. Aparece na primeira linha do display quando a função de transferência de dados está habilitada (tecla PRINT). |
| LOG                       | Mensagem piscando. Aparece na primeira linha do display e indica<br>uma seção de logging.                                        |

# 10. Símbolo de bateria e substituição da bateria – Suprimento externo da bateria

## O símbolo da bateria

o símbolo constante de bateria no display mostra o estado da carga da bateria. Para mostrar que as baterias descarregaram, o símbolo "esvazia". Quando a carga diminui mais ele começa a piscar.

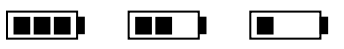

Neste caso, as baterias devem ser substituídas o mais rápido possível.

Se você continuar a usá-las, o instrumento pode não mais assegurar medições corretas por muito tempo. Os dados que já estão na memória são mantidos.

## O símbolo de bateria se transforma em $[\approx]$ quando uma fonte externa for conectada.

Para substituir as baterias, siga as instruções abaixo:

- 1. desligar o instrumento;
- 2. desconectar o suprimento externo, se conectado;
- 3. desparafusar a tampa da bateria no sentido anti horário e retirar o alojamento.
- 4. substituir as baterias (4 baterias alcalinas 1.5 V tipo AA). Checar se a polaridade da bateria está de acordo com a indicação no alojamento da bateria;
- 5. Recolocar o alojamento da bateria e rosquear a tampa no sentido horário.

O instrumento pode ser energizado por suprimento de rede usando, por exemplo, um estabilizador de suprimento de energia SWD10 entrada 100÷240Vac saída 12Vdc – 1000mA. O conector positivo é o do centro.

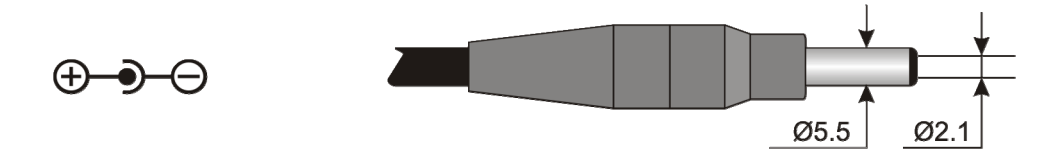

O diâmetro externo do conector de suprimento de energia é de 5.5mm, o diâmetro interno é de 2.1mm.

Aviso: O suprimento externo não pode ser usado para carregar a bateria. Se o instrumento for conectado a um suprimento externo, é mostrado o símbolo [ $\approx$ ] no lugar do símbolo da bateria.

## **MAL FUNCIONAMENTO APÓS LIGAR O INSTRUMENTO DEPOIS DA SUBSTITUIÇÃO DAS BATERIAS** Depois de substituir as baterias, o instrumento pode reiniciar incorretamente, neste caso, repita a operação.

Depois de desconectar as baterias, espere uns poucos minutos para permitir que os condensadores de circuito descarreguem completamente, então recoloque as baterias.

### 10.1 Aviso sobre uso de bateria

- As baterias devem ser removidas quando o instrumento não for usado por longo tempo.
- Baterias descarregadas devem ser substituídas imediatamente.
- Evite vazamento do líquido das baterias.
- Sempre usar baterias alcalinas de boa qualidade a prova de vazamento. Às vezes, no mercado, é possível encontrar baterias novas com capacidade insuficiente de carga.

## **11. ARMAZENAGEM DO INSTRUMENTO**

Condições de armazenamento do instrumento:

- Temperatura: -25...+65°C.
- Umidade: Abaixo de 90%RH sem condensação.
- Não guardar o instrumento em lugares onde:

A umidade for alta.

O instrumento possa ser exposto diretamente à luz do sol.

O instrumento possa ser exposto a uma fonte de alta temperatura.

O instrumento possa ser exposto a vibrações fortes.

O instrumento possa ser exposto ao vapor, sal ou qualquer gás corrosivo.

O alojamento do instrumento é feito de plástico ABS e policarbonato: não usar nenhum solvente incompatível para limpeza.

## **12. IMPRIMINDO UM RELATÓRIO DE MEDIÇÃO**

### Relatório de avaliação

Ambientes quentes: Determinação do índice de estresse térmico WBGT

#### Norma ISO 7243

#### **Delta OHM**

Via Marconi, 5 35030 Caselle di Selvazzano Padova Italia

#### INTRODUÇÃO

O WBGT (*Wet Bulb Globe Temperature*) (UNI, 1996) é um índice empírico de temperatura que é utilizado para a avaliação dos ambientes térmicos muito quentes, derivado das correlações encontradas experimentalmente entre parâmetros microclimáticos e reações fisiológicas de uma amostra numerosa de indivíduos.

Para a determinação das condições de estresse térmico no interior de um ambiente é necessário conhecer a temperatura, a velocidade e a umidade do ar, além da temperatura média radiante. O índice WBGT utiliza algumas grandezas destas derivadas para caracterizar, do ponto de vista térmico, o ambiente em exame.

#### FINALIDADE E CAMPO DE APLICAÇÃO

A finalidade da presente análise é a avaliação do índice WBGT em um ambiente térmico quente.

#### **REFERÊNCIAS NORMATIVAS**

Norma ISO 7243

#### NOTAS

espaço notas

| Data levantamento:<br>Data de início:                             | WB<br>Norma IS                                                                                           | GT                      |          | 1000. 002 rev.u |  |  |
|-------------------------------------------------------------------|----------------------------------------------------------------------------------------------------|-------------------------|----------|-----------------|--|--|
| Data levantamento:<br>Data de início:                             | Norma IS                                                                                                 | WBGT                    |          |                 |  |  |
| Data levantamento:<br>Data de início:                             |                                                                                                    | Norma ISO 7243          |          |                 |  |  |
| Data de início:                                                   |                                                                                                    |                         |          |                 |  |  |
|                                                                   | 2006/10/05                                                                                               | Hora de início:         | 10:30:00 |                 |  |  |
| Jata de termino:                                                  | 2006/10/05 <b>Hora de término:</b> 10:38:00                                                              |                         |          |                 |  |  |
| Sede do levantamento                                              | :                                                                                                    |                         |          |                 |  |  |
| Empresa:                                                          | Delta OHM                                                                                                |                         |          |                 |  |  |
| Endereço:                                                         | Via Marconi, 5                                                                                           |                         |          |                 |  |  |
| Cidade:                                                           | 35030 Caselle di Selvaz                                                                                  | zano                    |          |                 |  |  |
| Estado                                                            | Padova                                                                                                   |                         |          |                 |  |  |
| País:                                                             | Italia                                                                                                   |                         |          |                 |  |  |
| Contato:                                                          | Paolo Bianchi                                                                                            |                         |          |                 |  |  |
| Telefono/fax:                                                     | 0039-0498977150 - Fax 0                                                                                  | 039-049635596           |          |                 |  |  |
| -mail:                                                            | deltaohm@tin.it                                                                                          |                         |          |                 |  |  |
|                                                                   |                                                                                                    |                         |          |                 |  |  |
| utor do relatório:                                                |                                                                                                    |                         |          |                 |  |  |
| Autor:                                                            | Mario Rossi                                                                                              |                         |          |                 |  |  |
| Endereço:                                                         | Via Marconi, 5                                                                                           |                         |          |                 |  |  |
| Cidade:                                                           | 35030 - Caselle di Selvazzano                                                                            |                         |          |                 |  |  |
| Estado                                                            | Padova                                                                                                   |                         |          |                 |  |  |
| País:                                                             | Italia                                                                                                   |                         |          |                 |  |  |
| Contato:                                                          | Mario Rossi                                                                                              |                         |          |                 |  |  |
| <b>Celefono/fax:</b>                                              | 0039-0498977150 - Fax 0039-049635596                                                                     |                         |          |                 |  |  |
| -mail:                                                            | deltaohm@tin.it                                                                                          |                         |          |                 |  |  |
| Cidade:<br>Estado<br>País:<br>Contato:<br>Felefono/fax:<br>⊱mail: | 35030 - Caselle di Selv<br>Padova<br>Italia<br>Mario Rossi<br>0039-0498977150 - Fax 0<br>deltaohm@tin.it | azzano<br>039-049635596 |          |                 |  |  |

| Ar                                                               | <b>Relat</b><br>nbientes quentes : Deter       | <b>ório de avaliação</b><br>minação do índice de estresse térmico<br>WBGT<br>orma ISO 7243 | Mod. 001 rev.0<br>Page 3 of 6 |  |
|------------------------------------------------------------------|------------------------------------------------|--------------------------------------------------------------------------------------------|-------------------------------|--|
|                                                                  |                                                |                                                                                            |                               |  |
| Instrumentação utilizada:                                        |                                                |                                                                                            |                               |  |
| Código Instrumento                                               | 0:                                             | Model HD32.                                                                                |                               |  |
| Versão do firmwar                                                | e:                                             | Firm.Ver.=01.00                                                                            |                               |  |
| Data do firmware                                                 | (aaaa/mm/gg):                                  | Firm.Date=2005/10/12<br>SN=12345678                                                        |                               |  |
| Número de série in                                               | nstrumento:                                    |                                                                                            |                               |  |
| Código usuário:                                                  |                                                | User ID=00000000000000000                                                                  |                               |  |
| Sondas utilizadas:                                               |                                                |                                                                                            |                               |  |
| Descrição entrada<br>Tipo di sonda:<br>Data Cal.:<br>S/N:        | <b>Ch.1</b><br>Pt100<br>2004/09/13<br>87654321 |                                                                                            |                               |  |
| <b>Descrição entrada</b><br>Tipo di sonda:<br>Data Cal.:<br>S/N: | Ch.2<br>Pt100 Tg 50<br>2005/06/27<br>05013380  |                                                                                            |                               |  |
| <b>Descrição entrada</b><br>Tipo di sonda:<br>Data Cal.:<br>S/N: | Ch.3<br>Pt100 Tw<br>2002/01/02<br>04006422     |                                                                                            |                               |  |
|                                                                  |                                                |                                                                                            |                               |  |
|                                                                  |                                                |                                                                                            |                               |  |
|                                                                  |                                                |                                                                                            |                               |  |
|                                                                  |                                                |                                                                                            |                               |  |
|                                                                  |                                                |                                                                                            |                               |  |
|                                                                  |                                                |                                                                                            |                               |  |
|                                                                  |                                                |                                                                                            |                               |  |
|                                                                  |                                                |                                                                                            |                               |  |

|                                                                                     | Relatório de avaliação                                                                          |                                  |
|-------------------------------------------------------------------------------------|-------------------------------------------------------------------------------------------------|----------------------------------|
| <i>Selta</i><br>OEM                                                                 | Ambientes quentes : Determinação do índice de estresse térm<br>WBGT                             | iCO Mod. 001 rev.<br>Page 4 of 6 |
|                                                                                     | Norma ISO 7243                                                                                  |                                  |
| escrição do local de                                                                | e observação:                                                                                   |                                  |
| Ambiente muito q<br>Interior de edifício<br>Pessoa aclimatada<br>Indivíduo submetio | uente:<br>em ausência de irradiação solar<br>ao calor<br>do a observação de corporatura regular |                                  |
| escrição Vestimenta                                                                 | a:                                                                                              |                                  |
| Vestimenta diária:<br>Roupa de baixo, c                                             | amiseta de mangas curtas, camisa, calcas, jaqueta, mejas, sapatos                               | 1,5 clo                          |
| ,                                                                                   |                                                                                                 |                                  |
|                                                                                     |                                                                                                 |                                  |
|                                                                                     |                                                                                                 |                                  |
| escrição Atividade:                                                                 |                                                                                                 |                                  |
|                                                                                     |                                                                                                 |                                  |
| Tipo de ocupação:                                                                   | Atividade sedentária (escritório, casa, escola, laboratório)                                    | 70 W/m2                          |
|                                                                                     |                                                                                                 |                                  |
|                                                                                     |                                                                                                 |                                  |
|                                                                                     |                                                                                                 |                                  |
|                                                                                     |                                                                                                 |                                  |
|                                                                                     |                                                                                                 |                                  |
|                                                                                     |                                                                                                 |                                  |
|                                                                                     |                                                                                                 |                                  |
|                                                                                     |                                                                                                 |                                  |
|                                                                                     |                                                                                                 |                                  |
|                                                                                     |                                                                                                 |                                  |
|                                                                                     |                                                                                                 |                                  |
|                                                                                     |                                                                                                 |                                  |
|                                                                                     |                                                                                                 |                                  |
|                                                                                     |                                                                                                 |                                  |
|                                                                                     |                                                                                                 |                                  |
|                                                                                     |                                                                                                 |                                  |
|                                                                                     |                                                                                                 |                                  |
|                                                                                     |                                                                                                 |                                  |
|                                                                                     |                                                                                                 |                                  |

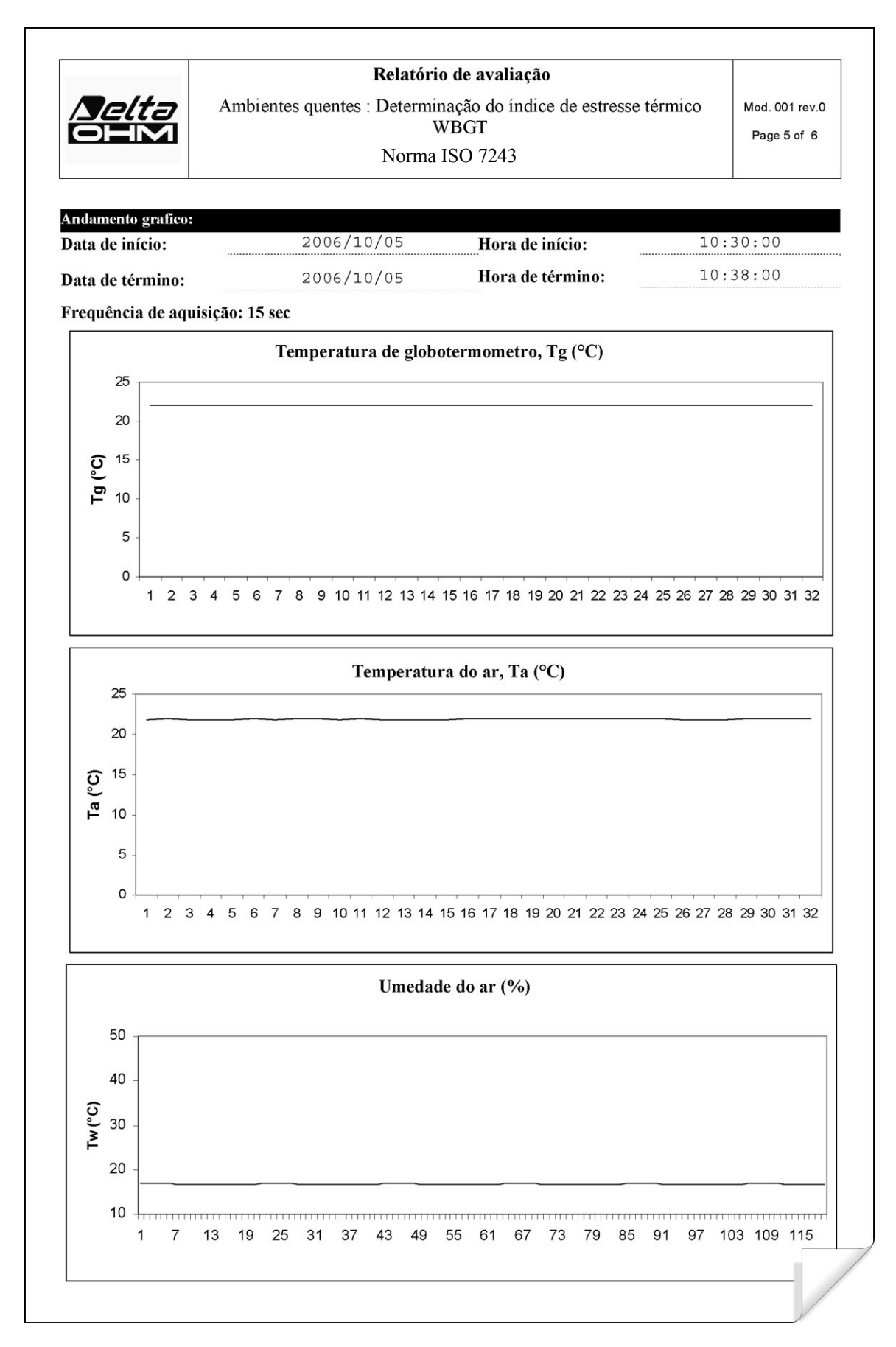

| <b>Selta</b>          | <b>Relatório de avaliação</b><br>Ambientes quentes : Determinação do índice de estresse térmico<br>WBGT | Mod. 001 rev.<br>Page 6 of 6 |
|-----------------------|----------------------------------------------------------------------------------------------------|------------------------------|
|                       | Norma ISO 7243                                                                                          |                              |
| ndicações sobre as m  | edições:                                                                                                |                              |
| Temperatura de glob   | otermômetro, Tg (°C)                                                                                    | 22,7                         |
| Temperatura de bulb   | o úmido, Tw (°C)                                                                                        | 16,8                         |
| Temperatura do ar, 7  | 'a (°C)                                                                                                 | 22,7                         |
|                       |                                                                                                    |                              |
|                       |                                                                                                    |                              |
|                       |                                                                                                    |                              |
| ndice de estresse tér | mico WBGT (°C)                                                                                          | 18,6                         |
| Valor limite do WBC   | Л(°С)                                                                                                   | 28,0                         |
|                       |                                                                                                    |                              |
|                       |                                                                                                    |                              |
|                       |                                                                                                    |                              |
|                       |                                                                                                    |                              |
|                       |                                                                                                    |                              |
|                       |                                                                                                    |                              |
|                       |                                                                                                    |                              |
|                       |                                                                                                    |                              |
|                       |                                                                                                    |                              |
|                       |                                                                                                    |                              |
|                       |                                                                                                    |                              |
|                       |                                                                                                    |                              |
|                       |                                                                                                    |                              |
|                       |                                                                                                    |                              |
|                       |                                                                                                    |                              |
|                       |                                                                                                    |                              |
|                       |                                                                                                    |                              |
|                       |                                                                                                    |                              |
|                       |                                                                                                    |                              |
|                       |                                                                                                    |                              |
|                       |                                                                                                    |                              |
|                       |                                                                                                    |                              |
|                       |                                                                                                    |                              |
|                       |                                                                                                    |                              |
|                       |                                                                                                    |                              |

#### Relatório de avaliação

Ambientes moderados: Determinação do bem estar térmico mediante cálculo dos índices PMV e PPD

#### Norma ISO 7730

**Delta OHM** 

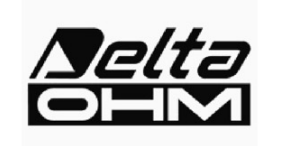

Via Marconi, 5 35030 Caselle di Selvazzano Padova Italia

#### INTRODUÇÃO

A sensação térmica do homem é ligada ao equilíbrio de energia térmica sobre o corpo humano visto em seu complexo. Tal equilíbrio é influenciado pela atividade física e pela vestimenta, além dos seguintes parâmetros ambientais: temperatura do ar, temperatura média radiante, velocidade e umidade do ar. Quando estes parâmetros são medidos ou estimados, é possível prever a sensação térmica para o corpo em seu complexo calculando o índice PMV (Predicted Mean Vote). O índice PPD (Predicted Percentuage of Dissatisfied) fornece informações sobre o incômodo térmico, ou sobre mal estar térmico, prevendo o percentual de pessoas que sentiria muito calor ou muito frio em um certo ambiente.

#### FINALIDADE E CAMPO DE APLICAÇÃO

A finalidade da presente análise é a avaliação dos índices PMV e PPD das pessoas expostas a um ambiente térmico moderado.

#### **REFERÊNCIAS NORMATIVAS**

Norma ISO 7730

NOTAS

espaço notas

| <i>Delta</i><br>OEM | Relatório de avaliação<br>Ambientes moderados: Determinação do bem estar térmico mediante<br>cálculo dos índices PMV e PPD |                  |                 | Mod. 001 rev.0<br>Page 2 of 7 |  |
|---------------------|----------------------------------------------------------------------------------------------------|------------------|-----------------|-------------------------------|--|
|                     | Norma ISO 7730                                                                                                    |                  |                 |                               |  |
|                     |                                                                                                    |                  |                 |                               |  |
| Data levantamento:  |                                                                                                    |                  | 2.2.553.9.8     |                               |  |
| Data de início:     | 2006/10/05                                                                                                    | Hora de início:  | 10:30:00        |                               |  |
| Data de término:    | 2006/10/05                                                                                                    | Hora de término: | 10:38:00        |                               |  |
| Sede do levantamen  | ito:                                                                                                    |                  |                 |                               |  |
| Empresa:            | Delta OHM                                                                                                    |                  |                 |                               |  |
| Endereço:           | Via Marconi, 5                                                                                                    |                  |                 |                               |  |
| Cidade:             | 35030 Caselle di Selv                                                                                                    | azzano           |                 |                               |  |
| Estado:             | Padova                                                                                                    |                  |                 |                               |  |
| País:               | Italia                                                                                                    |                  |                 |                               |  |
| Contato:            | Paolo Bianchi                                                                                                    |                  |                 |                               |  |
| Telefone/fax:       | 0039-0498977150 - Fax                                                                                                    | 0039-049635596   |                 |                               |  |
| e-mail:             | deltaohm@tin.it                                                                                                    |                  |                 |                               |  |
| Autor do relatório: |                                                                                                    |                  |                 |                               |  |
| Autor:              | Mario Rossi                                                                                                    |                  |                 |                               |  |
| Endereço:           | Via Marconi, 5                                                                                                    |                  |                 |                               |  |
| Cidade:             | 35030 - Caselle di Selvazzano                                                                                              |                  |                 |                               |  |
| Estado:             | Padova                                                                                                    |                  |                 |                               |  |
| País:               | Italia                                                                                                    |                  |                 |                               |  |
| Contato:            | Mario Rossi                                                                                                    |                  |                 |                               |  |
| Telefone/fax:       | 0039-0498977150 - Fax 0039-049635596                                                                                       |                  |                 |                               |  |
| e-mail:             | deltaohm@tin.it                                                                                                    |                  |                 |                               |  |
|                     |                                                                                                    |                  |                 |                               |  |
|                     |                                                                                                    |                  |                 |                               |  |
|                     |                                                                                                    |                  |                 |                               |  |
|                     |                                                                                                    |                  |                 |                               |  |
|                     |                                                                                                    |                  |                 |                               |  |
|                     |                                                                                                    |                  |                 |                               |  |
|                     |                                                                                                    |                  |                 |                               |  |
|                     |                                                                                                    |                  |                 |                               |  |
|                     |                                                                                                    |                  |                 |                               |  |
|                     | Redigido:                                                                                                    | Verifica         | ido e Aprovado  |                               |  |
|                     |                                                                                                    |                  | Data Accinatura |                               |  |
| Data                | Assinatura                                                                                                    | Data             | Assina          | itura                         |  |

|                           | Rela                                                          | tório de avaliação        |                               |  |
|---------------------------|---------------------------------------------------------------|---------------------------|-------------------------------|--|
| Amb                       | bientes moderados: Determinação do bem estar térmico mediante |                           | Mod. 001 rev.0<br>Page 3 of 7 |  |
|                           | Carculo d                                                     | Norma ISO 7730            | ruge e er r                   |  |
|                           |                                                               |                           |                               |  |
| Instrumentação utilizada: |                                                               |                           |                               |  |
| Código Instrument         | 0:                                                            | Model HD32                |                               |  |
| Versão do firmware:       |                                                               | Firm.Ver.=01.00           |                               |  |
| Data do firmware          | (aaaa/mm/dd):                                                 | Firm.Date=2005/10/12      |                               |  |
| Número de série i         | nstrumento:                                                   | SN=12345678               |                               |  |
| Código usuário:           |                                                               | User ID=00000000000000000 |                               |  |
| Sondas utilizadas:        |                                                               |                           |                               |  |
| Descrição entrada         | Ch.1                                                          |                           |                               |  |
| Fipo de sonda:            | Pt100                                                         |                           |                               |  |
| Data Cal.:<br>S/N:        | 2004/09/13<br>87654321                                        |                           |                               |  |
| Degarição entrada         | Ch 2                                                          |                           |                               |  |
| Tipo de sonda:            | Pt100 Tg 50                                                   |                           |                               |  |
| Data Cal.:                | 2005/06/27                                                    |                           |                               |  |
| S/N:                      | 05013380                                                      |                           |                               |  |
| Descrição entrada         | Ch.3                                                          |                           |                               |  |
| Fipo de sonda:            | RH                                                            |                           |                               |  |
| Data Cal.:<br>s/N·        | 2002/01/02                                                    |                           |                               |  |
| 5/ N.                     | 04000422                                                      |                           |                               |  |
|                           |                                                               |                           |                               |  |
|                           |                                                               |                           |                               |  |
|                           |                                                               |                           |                               |  |
|                           |                                                               |                           |                               |  |
|                           |                                                               |                           |                               |  |
|                           |                                                               |                           |                               |  |
|                           |                                                               |                           |                               |  |
|                           |                                                               |                           |                               |  |
|                           |                                                               |                           |                               |  |
|                           |                                                               |                           |                               |  |
|                           |                                                               |                           |                               |  |
|                           |                                                               |                           |                               |  |
|                           |                                                               |                           |                               |  |
|                           |                                                               |                           |                               |  |
|                           |                                                               |                           |                               |  |
|                           |                                                               |                           |                               |  |
|                           |                                                               |                           |                               |  |
|                           |                                                               |                           | - L.                          |  |

|                     |                                                                                                  | 1              |
|---------------------|--------------------------------------------------------------------------------------------------|----------------|
|                     | Relatório de avaliação                                                                           |                |
| OHM                 | Ambientes moderados: Determinação do bem estar térmico mediante<br>cálculo dos índices PMV e PPD | Mod. 001 rev.0 |
|                     | Norma ISO 7730                                                                                   | Page 4 of 7    |
|                     |                                                                                                  |                |
| escrição do local d | e observação:                                                                                    |                |
| Ambiente moder      | do                                                                                               |                |
| Interior de edifíci |                                                                                                  |                |
| Individuo submet    | do a observação de corporatura regular (superficie equivalente 1,8 m2)                           |                |
|                     |                                                                                                  |                |
|                     |                                                                                                  |                |
| escrição Vestimen   | ta:                                                                                              |                |
| Vestimenta diária   |                                                                                                  |                |
| Roupa de baixo d    | e mangas e pernas curtas, camisa, calças, jaqueta, sapatos                                       | 1,5 clo        |
|                     |                                                                                                  |                |
|                     |                                                                                                  |                |
|                     |                                                                                                  |                |
| escrição Atividade  |                                                                                                  |                |
|                     |                                                                                                  |                |
| Atividade sedentá   | ria (escritório, casa, escola, laboratório) 7                                                    | 0 W/m2         |
|                     |                                                                                                  |                |
|                     |                                                                                                  |                |
|                     |                                                                                                  |                |
|                     |                                                                                                  |                |
|                     |                                                                                                  |                |
|                     |                                                                                                  |                |
|                     |                                                                                                  |                |
|                     |                                                                                                  |                |
|                     |                                                                                                  |                |
|                     |                                                                                                  |                |
|                     |                                                                                                  |                |
|                     |                                                                                                  |                |
|                     |                                                                                                  |                |
|                     |                                                                                                  |                |
|                     |                                                                                                  |                |
|                     |                                                                                                  |                |
|                     |                                                                                                  |                |
|                     |                                                                                                  |                |
|                     |                                                                                                  |                |
|                     |                                                                                                  |                |

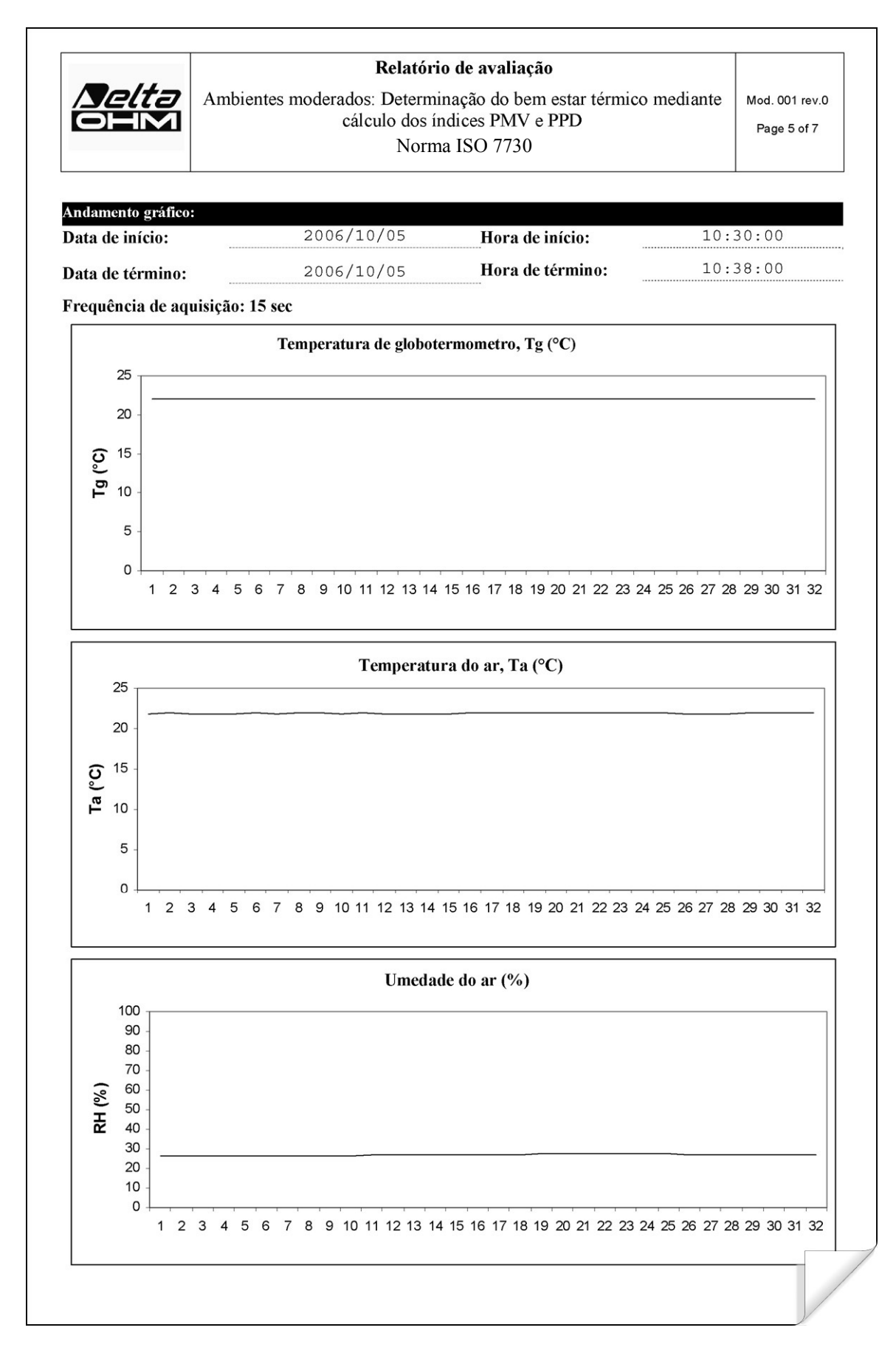

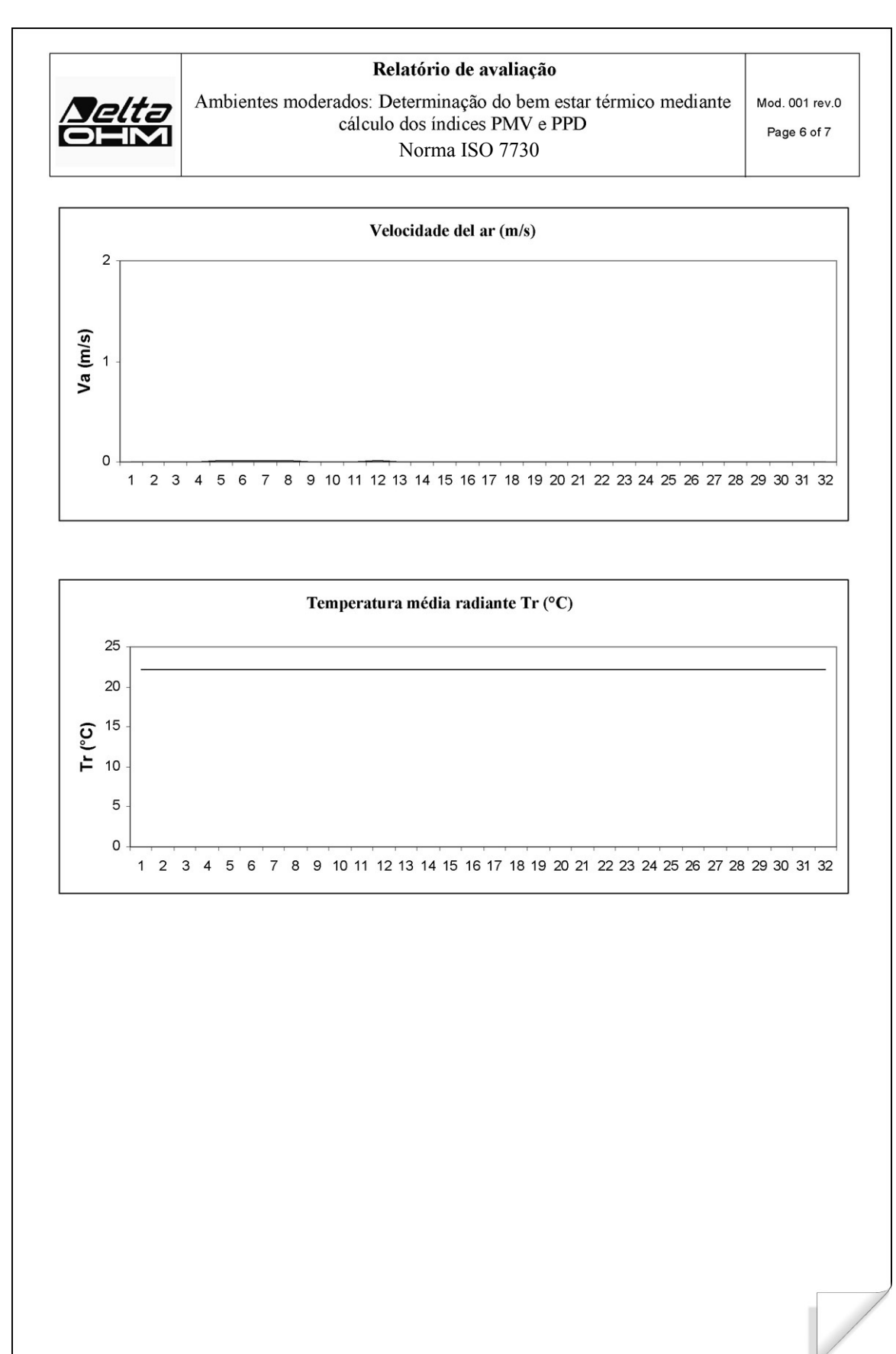

| <i>Delta</i><br>OEM                      | Relatório de avaliação<br>Ambientes moderados: Determinação do bem estar térmico mediante<br>cálculo dos índices PMV e PPD<br>Norma ISO 7730 | Mod. 001 rev.0<br>Page 7 of 7 |
|------------------------------------------|----------------------------------------------------------------------------------------------------|-------------------------------|
| Indicações sobre as n                    | nedições:                                                                                                    |                               |
| Temperatura de glo                       | botermometro, Tg (°C)                                                                                                    | 22                            |
| Temperatura de bul                       | bo úmido, Tw (°C) 2                                                                                                    | 22                            |
|                                          |                                                                                                    |                               |
| Resultado global:<br>Voto Médio Previsto | o PMV - (                                                                                                    | ),7                           |
| Percentual prevista o                    | de insatisfeitos PPD 14                                                                                                    | 1,7                           |
|                                          |                                                                                                    |                               |
|                                          |                                                                                                    |                               |
|                                          |                                                                                                    |                               |
|                                          |                                                                                                    |                               |

## 13. CARACTERÍSTICAS TÉCNICAS

| Instrumento                                     |                            |                                        |  |
|-------------------------------------------------|----------------------------|----------------------------------------|--|
| Dimensões (Comprimento x Largura x Altura)      |                            | 185x90x40 mm                           |  |
| Peso                                            |                            | 470 g (completo com baterias)          |  |
| Materiais                                       | Materiais                  |                                        |  |
| Display                                         |                            | com luz de fundo, com matriz de pontos |  |
|                                                 |                            | 160x160 pontos, área visível 52x42mm   |  |
| Condições de trabalho                           |                            | 1                                      |  |
| Temperatura de operação                         |                            | -5 50°C                                |  |
| Temperatura de armazenagem                      | Temperatura de armazenagem |                                        |  |
| Umidade relativa de trabalho                    |                            | 0 90% HR sem condensação               |  |
| Grau de proteção                                |                            | IP67                                   |  |
| Incerteza do instrumento                        |                            | ± 1 dígito @ 20°C                      |  |
| Suprimento externo                              |                            |                                        |  |
| Suprimento de energia de rede (código           | SWD10)                     | 12Vdc/1A                               |  |
| Baterias                                        |                            | 4 baterias 1.5V tipo AA                |  |
| Autonomia                                       |                            | 200 horas com baterias alcalinas       |  |
|                                                 |                            | 1800mAh                                |  |
| Corrente absorvida com instrumento de           | esligado                   | < 45µA                                 |  |
| Segurança dos dados memorizados                 |                            | ilimitada                              |  |
| Sonda de temperatura <b>TP3207.2</b>            |                            |                                        |  |
| Tipo do sensor:                                 | Filme fir                  | no Pt100                               |  |
| Precisão (*):                                   | Classe 1/                  | 3 DIN                                  |  |
| Range de medição:                               | $-40 \div 100$             | 0 °C                                   |  |
| Resolução:                                      | 0.1°C                      |                                        |  |
| Desvio de temperatura @20°C:                    | 0.003%/                    | °C                                     |  |
| Desvio depois de 1 ano:                         | $0.1^{\circ}C/an$          | 10                                     |  |
| Conexão:                                        | 4 fios co                  | m módulo SICRAM                        |  |
| Conector:                                       | DIN4532                    | 26 fêmea 8 polos                       |  |
| Dimensões:                                      | Ø=14 mi                    | m L= 150 mm                            |  |
| Tempo de resposta T <sub>95</sub> (**):         | 15 minut                   | tos                                    |  |
| <b>TP3276.2</b> Sonda de termômetro globo $Ø=5$ | 50 mm                      |                                        |  |
| Tipo do sensor:                                 | Pt100                      |                                        |  |
| Precisão (*):                                   | Classe 1/                  | /3 DIN                                 |  |
| Range de medição:                               | -10 ÷ 10                   | 0 °C                                   |  |
| Resolução:                                      | 0.1°C                      |                                        |  |
| Desvio de temperatura @20°C:                    | 0.003%/                    | °C                                     |  |
| Desvio depois de 1 ano:                         | 0.1°C/an                   | 0                                      |  |
| Conexão:                                        | 4 fios co                  | m módulo SICRAM                        |  |
| Conector:                                       | DIN4532                    | 26 fêmea 8 polos                       |  |
| Dimensões da haste:                             | Ø=8 mm                     | L = 170  mm                            |  |
| Tempo de resposta T <sub>95</sub> (**):         | 15 minut                   | tos                                    |  |

HP3201.2 Sonda de bulbo úmido com ventilação natural

|                                         | 3                                      |
|-----------------------------------------|----------------------------------------|
| Tipo do sensor:                         | Pt100                                  |
| Precisão (*):                           | Classe A                               |
| Range de medição:                       | $4 \circ C \div 80 \circ C$            |
| Resolução:                              | 0.1°C                                  |
| Desvio de temperatura @20°C:            | 0.003%/°C                              |
| Desvio depois de 1 ano:                 | 0.1°C/ano                              |
| Conexão:                                | 4 fios com módulo SICRAM               |
| Conector:                               | DIN45326 fêmea 8 polos                 |
| Dimensões da haste:                     | Ø=14  mm L= 170 mm                     |
| Comprimento do calço:                   | Cerca de 10 cm.                        |
| Capacidade do tanque:                   | 15 cc.                                 |
| Autonomia do tanque:                    | 96 horas com RH=50%, $t = 23^{\circ}C$ |
| Tempo de resposta T <sub>95</sub> (**): | 15 minutos                             |

HP3217.2 Sonda combinada de temperatura e umidade relativa

| Tipo do sensor:                         | Filme fino Pt100 para temperatura              |
|-----------------------------------------|------------------------------------------------|
|                                         | Sensor capacitivo para umidade relativa        |
| Precisão (*)                            | temperatura: 1/3 DIN                           |
|                                         | Umidade relativa: $\pm 2.5\%$                  |
| Range de medição:                       | temperatura: $-10 \degree C \div 80 \degree C$ |
|                                         | Umidade relativa: 5% ÷ 98% UR                  |
| Conexão:                                | 4 fios com módulo SICRAM                       |
| Conector:                               | DIN45326 fêmea 8 polos                         |
| Dimensões:                              | Ø=14  mm L= 150 mm                             |
| Tempo de resposta T <sub>95</sub> (**): | 15 minutos                                     |
| Resolução:                              | 0.1%RH                                         |
| Desvio de temperatura @20°C:            | 0.02%RH/°C                                     |
| Desvio depois de 1 ano:                 | 0.1% C/ano                                     |
|                                         |                                                |

AP3203.2 Sonda com filamento incandescente unidirecional

| NTC 10Kohm                                    |
|-----------------------------------------------|
| $\pm 0.05 \text{ m/s} (0 \div 1 \text{ m/s})$ |
| $\pm 0.15$ m/s (1 $\div$ 5 m/s)               |
| 0÷5 m/s                                       |
| $0 \circ C \div 80 \circ C$                   |
| 7 fios com módulo SICRAM                      |
| DIN45326 fêmea 8 polos                        |
| Ø=8  mm  L= 230  mm                           |
| Ø=80 mm                                       |
| 0.01 m/s                                      |
| 0.06% /°C                                     |
| 0.12 °C/ano                                   |
|                                               |

#### Conexões

Entrada para sondas com módulo SICRAM

3 conectores DIN 45326 macho 8 polos

| <i>Iinterface Serial:</i> |                                                                               |
|---------------------------|-------------------------------------------------------------------------------|
| Pin:                      | M12-8 polos.                                                                  |
| Tipo:                     | RS232C (EIA/TIA574) ou USB 1.1 ou 2.0 não isolado                             |
| Taxa Baud:                | de 1200 a 38400 baud.<br>com USB baud=460800                                  |
| Bit de dados:             | 8                                                                             |
| Paridade:                 | nenhuma                                                                       |
| Bit de parada:            | 1                                                                             |
| Controle de fluxo:        | Xon-Xoff                                                                      |
| Comprimento do cabo:      | max 15m                                                                       |
| Memória                   | dividida em 64 blocos.                                                        |
| Capacidade de memória     | 67600 memorizações para cada uma das 3 saídas                                 |
| Intervalo de memorização  | selecionável entre: 15, 30 segundos, 1, 2, 5, 10, 15, 20, 30 minutos e 1 hora |

## 14. CÓDIGOS DE PEDIDO

O kit para análise dos índices WBGT e PMV consiste de:

- Instrumento HD32.3, 4 baterias alcalinas 1.5V tipo AA, manual de instruções, alojamento. As sondas e os cabos não estão inclusos.
- Software DeltaLog10 para análise dos índices WBGT e PMV.

Sondas necessárias para medição de WBGT:

- **TP3207.2** Sonda de temperatura de bulbo úmido.
- **TP3276.2** Sonda de termômetro globo.
- HP3201.2 Sonda de temperatura de bulbo úmido com ventilação natural.

Sondas necessárias para medição de PMV:

- HP3217.2 Sonda combinada par medição de temperatura e umidade relativa
- AP3203.2 Sonda com filamento incandescente unidirecional.
- TP3276.2 Sonda termômetro globo.

## 14.1 SONDAS PARA HD32.3

| TP3207.2 | Sonda de temperatura para sensor Pt100. Sonda de haste Ø 14mm, comprimento 150mm, completa com módulo SICRAM.                                                                                                    |
|----------|----------------------------------------------------------------------------------------------------|
| TP3276.2 | Sonda de termômetro globo com sensor Pt100, globo Ø 50 mm.<br>Haste Ø 8 mm, comprimento 170 mm, completa com módulo SICRAM. Usada<br>para medição de WBGT e PMV.                                                                      |
| HP3201.2 | Sonda de bulbo úmido com ventilação natural, sensor Pt100. Haste da sonda Ø 14 mm, comprimento 170 mm completa com módulo SICRAM, peças sobressalentes do calço e recipiente com 50cc. De água destilada. Usada para medição de WBGT. |
| HP3217.2 | Sonda combinada para temperatura e umidade relativa. Sensor capacitivo de HR, sensor de temperatura Pt100. Haste da sonda Ø 14mm, comprimento 150mm. completa com módulo SICRAM. Usada para medição de PMV.                           |
| AP3203.2 | Sonda com filamento incandescente unidirecional. Range de medição: velocidade do ar 0÷5 m/s, temperatura 0÷100 °C. Haste Ø 8 mm, comprimento 230 mm, completo com módulo SICRAM. <b>Usado para medição de PMV</b> .                   |

| Acessórios: |                                                                                                    |
|-------------|----------------------------------------------------------------------------------------------------|
| VTRAP30     | Tripé a ser fixado ao instrumento com altura máxima de 280 mm                                                                  |
| HD2110/RS   | Cabo de conexão com conector M12 do lado do instrumento e com conector de câmara SubD fêmea 9 polos para RS232C do lado do PC. |
| HD2110/USB  | Cabo de conexão com conector M12 do lado do instrumento, conector USB 2.0 do lado do PC.                                       |
| SWD10       | Estabilizador de energia com 100-240Vac/12Vdc-1A tensão de rede                                                                |
| AQC         | 200cc. De água destilada e calços nº 3 para sondas HP3201 ou HP3217DM                                                          |
| HD40.1      | Impressora (usa cabo HD2110/RS)                                                                                                |

Os laboratórios da Delta Ohm são credenciados SIT em Temperatura, Umidade, Pressão, Fotometria/Radiometria, Acústica e Velocidade do Ar. Sob pedido, as sondas podem ser fornecidas com certificado de calibração.
# CERTIFICATO DI CONFORMITÀ DEL COSTRUTTORE

CERTIFICADO DE CONFORMIDADE DO FABRICANTE

### rilasciato da emitido pela

### **DELTA OHM SRL** STRUMENTI DI MISURA

**DATA** DATA

2009/02/19

Si certifica che gli strumenti sotto riportati hanno superato positivamente tutti i test di produzione e sono conformi alle specifiche, valide alla data del test, riportate nella documentazione tecnica.

Certificamos que os instrumentos abaixo mencionados foram testados e aprovados em todos os testes de produção, confirmando o cumprimento com as especificações publicadas pelo fabricante na data do teste.

La riferibilità delle misure ai campioni internazionali e nazionali delle unità del SIT è garantita da una catena di riferibilità ininterrotta che ha origine dalla taratura dei campioni di laboratorio presso l'Istituto Primario Nazionale di Ricerca Metrologica.

A traceabilidade das medidas determinadas para amostras de referência internacional e nacional das unidades SIT é garantida por uma cadeia de referência ininterrupta cuja fonte é a calibração de amostras de laboratório no Instituto Primário de Pesquisa Metrológica Nacional.

Tipo Prodotto:Thermal MicroclimateTipo do produto:Microclima Térmico

| Nome Prodotto:   | HD32.3 |
|------------------|--------|
| Nome do produto: | HD32.3 |

Responsabile Qualità Head of Quality

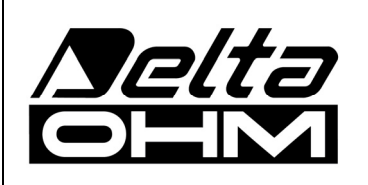

DELTA OHM SRL 35030 Caselle di Selvazzano (PD) Italy Via Marconi, 5 Fone +39.0498977150 r.a. - Telefax +39.049635596 Cod. Fisc./P.Iva IT03363960281 - N.Mecc. PD044279 R.E.A. 306030 - ISC. Reg. Soc. 68037/1998

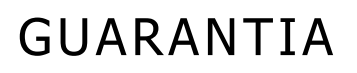

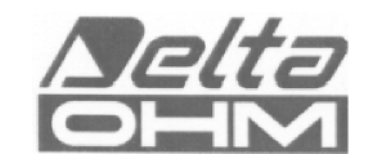

#### CONDIÇÕES DE GARANTIA

Todos os instrumentos DELTA OHME foram submetidos a testes rigorosos e são garantidos por 24 meses da data da compra. A DELTA OHM vai reparar ou substituir quaisquer peças que ela considerar ineficientes dentro do período de garantia e livre de encargos. A substituição completa está excluída e nenhum pedido de perdas e danos será reconhecido. A garantia não inclui quebra ou danos acidentais devido ao transporte, negligência, uso incorreto, conexão incorreta com voltagem diferente daquela considerada para o instrumento. Além disso, a garantia deixa de ser válida se o instrumento for reparado ou adulterado por terceiros não autorizados. O instrumento deve ser enviado ao vendedor sem encargos de transporte. Para quaisquer disputas o fórum competente é a Corte de Pádua.

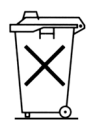

Os aparelhos elétricos e eletrônicos com o seguinte símbolo não podem ser descartados em lixos públicos. Em cumprimento à Diretriz EU 2002/96/EC, aos usuários europeus de aparelhos elétricos e eletrônicos é possível devolver os aparelhos usados ao Distribuidor ou Fabricante quando da compra de um novo. O descarte ilegal de aparelhos elétricos e eletrônicos é punido por multa administrativa pecuniária.

Esta garantia deve ser enviada junto com o aparelho para nosso centro de assistência técnica. IMPORTANTE: A Garantia é válida somente se o cupon estiver corretamente preenchido e com todos os detalhes.

| Código do | instrumento | 🗆 HD32.3 |
|-----------|-------------|----------|
|-----------|-------------|----------|

Número de série

## RENOVAÇÕES

| Data     | Data     |  |
|----------|----------|--|
| Inspetor | Inspetor |  |
| Data     | Data     |  |
| Inspetor | Inspetor |  |
| Data     | Data     |  |
| Inspetor | Inspetor |  |

| <b>F</b> | CONFORMIDADE CE                                 |                                |
|----------|-------------------------------------------------|--------------------------------|
|          | Segurança                                       | EN61000-4-2, EN61010-1 NÍVEL 3 |
|          | Descarga eletrostática                          | EN61000-4-2 NÍVELL 3           |
| XX       | Transientes elétricos                           | EN61000-4-4 NÍVEL 3            |
|          | Variações de voltagem                           | EN61000-4-11                   |
| $\sim$   | Suscetibilidade à interferência eletromagnética | IEC1000-4-3                    |
| OHS      | Emissão de interferência eletromagnética        | EN55020 classe B               |